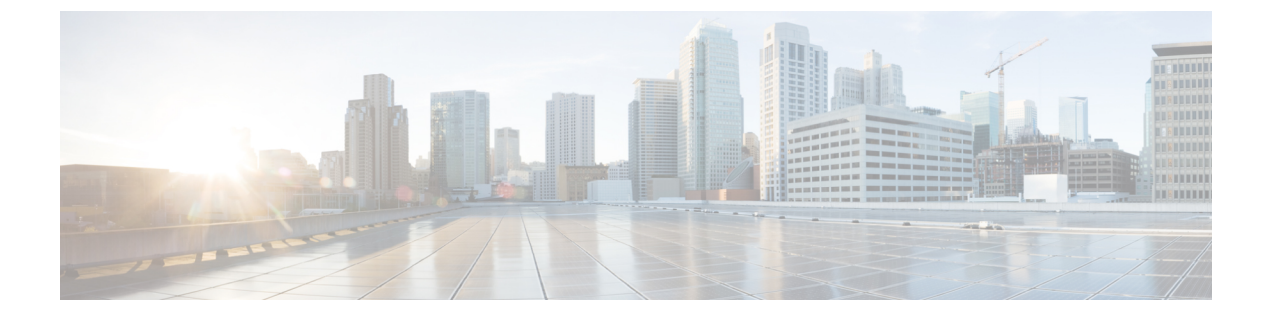

# ポリシーとプロファイルの管理

この章は、次の内容で構成されています。

- クレデンシャルポリシー (1ページ)
- •ハードウェアポリシー (2ページ)
- •ハードウェアプロファイル (42ページ)
- タグライブラリ (47 ページ)
- REST API とオーケストレーション (48 ページ)

# クレデンシャル ポリシー

ポリシーは、システムまたはネットワークリソースへのアクセスを制御するルールのセットから成ります。クレデンシャルポリシーは、ユーザアカウントのパスワードの要件とアカウントロックアウトを定義します。ユーザアカウントに割り当てられたクレデンシャルポリシーは、Cisco IMC Supervisor での認証プロセスを制御します。クレデンシャルポリシーを追加した後、新しいポリシーをクレデンシャルタイプのデフォルトのポリシーとして割り当てるか、または個々のアプリケーションに割り当てることができます。

[Credential Policies] ページには、次の詳細が表示されます。

| フィールド         | 説明                |
|---------------|-------------------|
| [Policy Name] | ポリシーのユーザ定義名。      |
| [Description] | ポリシーのユーザ定義の簡単な説明。 |
| [Username]    | シスコ ユーザ名。         |
| [Protocol]    | ポリシーが準拠するプロトコル。   |
| [Port]        | ポリシーのポート。         |

このページから、ポリシーの追加、編集、削除など、さまざまなタスクを実行できます。クレ デンシャル ポリシーの作成の詳細については、クレデンシャル ポリシーの作成 (2ページ) を参照してください。

## クレデンシャル ポリシーの作成

クレデンシャル ポリシーを作成するには、次の手順を実行します。

手順

- ステップ1 [Policies] > [Manage Policies and Profiles] を選択します。
- ステップ2 [Manage Policies and Profiles] ページで、[Credential Policies] をクリックします。
- **ステップ3** [Add] をクリックします。
- **ステップ4** [Add Credential Policy (クレデンシャル ポリシーの追加)] 画面で、次のフィールドに入力しま す。

| フィールド                  | 説明                                      |
|------------------------|-----------------------------------------|
| [Policy Name] フィールド    | ポリシーの記述名。                               |
| [Description] フィールド    | (オプション)ポリシーの説明。                         |
| [User Name] フィールド      | Cisco IMC ユーザ名またはラックマウントサー<br>バのユーザ名。   |
| [Password] フィールド       | Cisco IMC パスワードまたはラックマウント<br>サーバのパスワード。 |
| [Protocol] ドロップダウン リスト | ドロップダウン リストからプロトコルを選択<br>します。           |
| [Port] フィールド           | ポリシーのポート番号を入力します。                       |

ステップ5 [送信 (Submit)]をクリックします。

(注) 作成したクレデンシャル ポリシーのサーバ マッピングの編集、複製、削除、表示、 適用、確認ができます。

## ハードウェア ポリシー

ポリシーとは、Cisco IMCでのさまざまな属性の設定を定義するメカニズムです。ポリシーは、 複数のサーバにわたって設定の一貫性と反復可能性を確保するうえで役立ちます。包括的なポ リシー セットを定義して使用すると、多数のサーバに類似する設定を適用できるので、一貫 性、制御、予測可能性、自動化が促進されます。

使用例:自身が管理者である場合、適切なネットワーキング、BIOS、RAID 設定などの必要な 設定を含んだ「ゴールデンサーバ」が特定できている場合があります。これらの設定を、ポリ シーに準拠していない他のサーバ全体に複製することができます。今後、新しいサーバの追加 が必要になる場合や、設定済みサーバを展開する場合に備えて、Cisco IMC内この設定を保持 することができます。また、同じ内容を適用する前に、その設定をオンザフライで変更するこ とも可能です。たとえば、コンポーネントに更新が必要となったり、NTP IP アドレス、ボー レートなどが必要となる場合があります。「ゴールデンサーバ」での設定を失念していた場合 や、他のサーバへの適用前にその内容を確認したい場合もあります。

個々のポリシーは1つずつ処理されます。プロファイルにバンドルされているポリシーはマル チスレッド化されており、一連のプロセスを同時に開始するのに役立ちます。

Cisco IMC Supervisor でハードウェア ポリシーを使用する方法を次のワークフローで説明します。

- BIOS ポリシー、NTP ポリシーなどのハードウェア ポリシーを作成します。次のいずれかの方法でポリシーを作成できます。
  - 新しいポリシーを作成します。さまざまなポリシータイプ、および新しいポリシーの 作成方法の詳細については、ハードウェアポリシーの作成(3ページ)を参照して ください。
  - 2. サーバ上の既存の設定からポリシーを作成します。サーバ上の既存の設定からポリシー を作成する方法の詳細については、既存の設定からのポリシーの作成 (38 ページ) を参照してください。
- 2. サーバでポリシーを適用します。ポリシーの適用方法の詳細については、ハードウェアポ リシーの適用 (40 ページ)を参照してください。
- 3. ポリシーで、必要に応じて次のオプション作業を実行します。
  - 1. Edit
  - 2. 削除
  - 3. Clone
  - また、特定のポリシーにマップされるサーバのリストを表示できます。これらのタスクの実行方法の詳細については、ハードウェアポリシーでの一般タスク(41ページ)を参照してください。
  - ちまざまなポリシーを作成して、それらをプロファイルにグループ化した後、プロファ イルをサーバに適用できます。プロファイルの適用方法の詳細については、ハードウェ アプロファイルの適用(45ページ)を参照してください。

## ハードウェア ポリシーの作成

ハードウェア ポリシーを作成するには、次の手順を実行します。

手順

ステップ1 [Policies] > [Manage Policies and Profiles] を選択します。

- ステップ2 [Manage Policies and Profiles] ページで、[Hardware Policies] をクリックします。
- **ステップ3** [Add] をクリックします。
- ステップ4 [Add] 画面で、ドロップダウン リストからポリシー タイプを選択します。

ポリシー タイプに基づくポリシーの作成の詳細については、次の表でポリシー タイプを選択 してください。これらのポリシーの設定に必要なさまざまなプロパティは、『Cisco UCS C-Series Servers Integrated Management Controller GUI Configuration Guide』に記載されています。各ポリ シー タイプごとに、このマニュアル内の各セクションがリストされています。

 (注) ポリシー作成用の Cisco UCS S3260 プラットフォームを選択するためのチェックボッ クスが導入されています。このオプションは、デフォルトで無効です。Cisco UCS S3260 のポリシーを作成する必要がある場合、このチェックボックスをオンにして、 同様に有効にする必要があります。

| Policy Type                   | 『Cisco UCS C-Series Servers Integrated<br>Management Controller GUI Configuration Guide』<br>内のセクション |
|-------------------------------|----------------------------------------------------------------------------------------------------|
| BIOS ポリシー (5ページ)              | BIOS の設定                                                                                            |
| ディスク グループ ポリシー (6ページ)         | ストレージアダプタの管理                                                                                        |
| FlexFlash ポリシー (7 ページ)        | Flexible Flash コントローラの管理                                                                            |
| IPMI Over LAN ポリシー (12 ページ)   | IPMI の設定                                                                                            |
| LDAP ポリシー (14 ページ)            | LDAP サーバの設定                                                                                         |
| レガシーブート順序ポリシー (15 ページ)        | サーバのブート順                                                                                            |
| ネットワーク構成ポリシー (16ページ)          | ネットワーク関連の設定                                                                                         |
| ネットワークセキュリティポリシー(20ペー<br>ジ)   | ネットワーク セキュリティの設定                                                                                    |
| NTP ポリシー (21 ページ)             | ネットワーク タイム プロトコル設定の設定                                                                               |
| パスワードの有効期限ポリシー (22ページ)        | パスワードの有効期限切れ                                                                                        |
| 高精度のブート順序ポリシー (23 ページ)        | 高精度ブート順の設定                                                                                          |
| 電力復元ポリシー (24 ページ)             | 電力復元ポリシーの設定                                                                                         |
| RAID ポリシー (25 ページ)            | ストレージアダプタの管理                                                                                        |
| Serial over LAN ポリシー (28 ページ) | Serial over LAN の設定                                                                                 |
| SNMP ポリシー (29 ページ)            | SNMP の設定                                                                                            |
| SSH ポリシー (30 ページ)             | SSH の設定                                                                                             |

| Policy Type            | 『Cisco UCS C-Series Servers Integrated<br>Management Controller GUI Configuration Guide』<br>内のセクション                                                                                   |
|------------------------|----------------------------------------------------------------------------------------------------|
| ユーザポリシー (31ページ)        | ローカル ユーザの設定                                                                                                    |
| VIC アダプタ ポリシー (34 ページ) | VIC アダプタのプロパティの表示                                                                                                    |
| 仮想 KVM ポリシー (33 ページ)   | 仮想 KVM の設定                                                                                                    |
| vMedia ポリシー (36 ページ)   | 仮想メディアの設定                                                                                                    |
| ゾーン分割ポリシー (37 ページ)     | $\[ \[ Cisco UCS C-Series Integrated Management Controller GUI Configuration Guide for S3260Storage Servers\[ \[ \[ \ensuremath{\mathcal{O}} \] \] \] \] \] \] \] \] \] \] \] \] \] $ |

#### 次のタスク

サーバにポリシーを適用します。「ハードウェア ポリシーの適用 (40 ページ)」を参照して ください。

## BIOS ポリシー

BIOS ポリシーは、サーバの BIOS 設定を自動化します。1 つのサーバまたはサーバ セットの ニーズに適合する特定の BIOS 設定のグループを含む、1 つ以上の BIOS ポリシーを作成でき ます。サーバの BIOS ポリシーを指定しない場合、BIOS 設定はデフォルト値のセット(新品の ベア メタル サーバの場合)、あるいは以前に Cisco IMC を使用して設定した値のセットになり ます。BIOS ポリシーを指定した場合、ポリシーの値がサーバに設定されている値に置き換わ ります。

BIOS のプロパティの設定に関する詳細は、『Cisco UCS C-Series Servers Integrated Management Controller GUI Configuration Guide』の「*Configuring BIOS Settings*」を参照してください。

#### 手順

- ステップ1 [Hardware Policies]を選択したら、[Add] をクリックします。このページへのアクセスについて は、「ハードウェア ポリシーの作成」(81 ページ)を参照してください。
- ステップ2 [Add] 画面で、ドロップダウン リストから [BIOS Policy] を選択して [Submit] をクリックします。
- ステップ3 [Policy Name] フィールドに名前を入力します。

また、[Create policy from current configuration of the server] チェックボックスにマークを付けて [Next] をクリックすることもできます。これにより、[Server Details] 画面が表示されます。既 存の設定からのポリシーの作成 (38 ページ) を参照してください。

- ステップ4 Cisco UCS S3260 サーバ用のポリシーの場合は、[Cisco UCS S3260] チェックボックスをオンに して [Next] をクリックします。
- ステップ5 [Main] 画面で、主要な BIOS プロパティ([Boot Option Retry]、[Post Error Pause]、および [TPM Support] ドロップダウンリストのエントリなど)の値を選択します。[Power ON Password Support] ドロップダウン リストでは電源オン時のパスワード サポートを有効または無効にすることができます。デフォルトのプラットフォーム設定を選択することもできます。これを有効にすると、設定の変更や BIOS セットアップへのアクセスなど、サーバに変更を加えることができません。
  - (注) CIMC UI を使用し、[BIOS Configuration] 画面で BIOS パスワードが設定されていることを確認します。
- ステップ6 [Advanced] 画面で、BIOS のプロパティ値をドロップダウン リストから選択して [Next] をクリックします。
- ステップ7 [Server Management] 画面で、サーバのプロパティ値をドロップダウン リストから選択して [Submit] をクリックします。
  - (注) BIOS ポリシーには、すべての使用可能なプラットフォームのためのトークンが表示 されます。
    - ・属性が特定のサーバプラットフォームに対して有効でない場合、トークンは無視 されます。たとえば、Power On Password Support BIOS トークンは、3.x ファーム ウェアを実行しているサーバにのみ適用されます。このトークンは、3.x より前 のファームウェアを実行しているサーバに適用されると、無視されます。
    - ・属性がターゲットプラットフォームに存在しており、その値が該当しない場合、 エラーが発生します。たとえば、Extended APIC BIOS トークンには Enabled およ びDisabled という値がありますが、これは、プラットフォームAに基づくサーバ モデルにのみ該当します。ただし、このトークンがプラットフォームBのサー バモデルに適用されると、xml 解析エラーが表示されます。

## ディスク グループ ポリシー

ディスク グループ ポリシーを使用すると、仮想ドライブに使われる物理ディスクを選択する ことができ、特定の仮想ドライブに関連するさまざまな属性の設定もできます。仮想ドライブ の作成に使用される物理ディスクのグループは、ディスク グループと呼ばれます。

ディスク グループ ポリシーは、ディスク グループの作成方法と設定方法を定義します。この ポリシーは、仮想ドライブに使用される RAID レベルを指定します。1つのディスク グループ ポリシーを使用して、複数のディスク グループを管理できます。1つのディスク グループ ポ リシーを複数の仮想ドライブに関連付けることができます。その場合、それらの仮想ドライブ は同じ仮想ドライブ グループスペースを共有します。1つの RAID ポリシー内の複数の異なる 仮想ドライブに関連付けられるディスク グループ ポリシーが使用するいずれかの物理ディス クを、別のディスク グループポリシーで繰り返し使用することはありません。RAID ポリシー の詳細については、RAID ポリシー (25 ページ)を参照してください。 さまざまなディスクグループプロパティの設定の詳細については、『Cisco UCS C-Series Servers Integrated Management Controller GUI Configuration Guide』の「*Managing Storage Adapters*」の項を参照してください。

ディスクグループポリシーを作成するには、次の手順を実行します。

#### 手順

- ステップ1 [Hardware Policies]を選択したら、[Add] をクリックします。このページへのアクセスについて は、「ハードウェア ポリシーの作成」(81 ページ)を参照してください。
- ステップ2 [Add] 画面で、ドロップダウン リストから [Disk Group Policy] を選択して [Submit] をクリック します。
- ステップ3 [Policy Name] フィールドに名前を入力して、[Next] をクリックします。
- **ステップ4** [Virtual Drive Configuration] 画面で、[RAID Level] ドロップダウン リストから RAID レベルを選 択し、[Next] をクリックします。
- ステップ5 [Local Disk Configuration] 画面で、[+] をクリックしてローカル ディスク設定を参照するエント リを追加し、[Submit] をクリックします。
  - (注) ・サーバの現在の設定からディスク グループ ポリシーを作成することはできません。
    - ・サーバの現在の設定からRAIDポリシーが作成されるときに、ディスクグループ ポリシーもまたサーバ設定から自動的に作成されます。

## FlexFlash ポリシー

FlexFlash ポリシーを使用して、SD カードを設定して有効にすることができます。

さまざまなプロパティの設定の詳細については、『Cisco UCS C-Series Servers Integrated Management Controller GUI Configuration Guide』の「*Managing the Flexible Flash Controller*」の項 を参照してください。

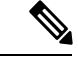

(注)

- FlexFlash をサポートする最小の Cisco Integrated Management Controller のファームウェア バージョンは 2.0(2c) です。
  - ・FlexFlash ポリシーは、Cisco UCS S3260 ラック サーバでは使用できません。

FlexFlash ポリシーを作成するには、次の手順を実行します。

手順

- ステップ1 [Hardware Policies]を選択したら、[Add] をクリックします。このページへのアクセスについて は、「ハードウェア ポリシーの作成」(81 ページ)を参照してください。
- **ステップ2** [Add] 画面で、ドロップダウン リストから [FlexFlash Policy] を選択して [Submit] をクリックします。
- ステップ3 [Policy Name] フィールドに名前を入力して、[Next] をクリックします。

また、[Create policy from current configuration of the server] チェックボックスにマークを付けて [Next] をクリックすることもできます。これにより、[Server Details] 画面が表示されます。既 存の設定からのポリシーの作成 (38 ページ) を参照してください。

ステップ4 [Configure Cards] ページで、次のフィールドに入力します。

| フィールド               | 説明                                                                                                    |
|---------------------|----------------------------------------------------------------------------------------------------|
| [Firmware Mode] ペイン | 次のファームウェア動作モードのいずれかを<br>選択します。                                                                                                    |
|                     | • [Mirror Mode]: このモードはミラー設定<br>で、C220 M4 および C240 M4 サーバでの<br>み使用できます。                                                                                                    |
|                     | <ul> <li>[Util Mode]:このモードでは、4つのパー<br/>ティションを持つ1つのカードと、単一<br/>パーティションを持つ1つのカードが作<br/>成されます。このモードを使用できるの<br/>はC220 M4およびC240 M4サーバのみで<br/>す。</li> </ul>                      |
|                     | <ul> <li>[Not Applicable]:ファームウェアの動作<br/>モードが選択されません。[Not Applicable]<br/>を選択した場合はステップ5に進みます。<br/>このモードは、C220 M3、C240 M3、<br/>C22、C24、C460 M4 サーバでのみ使用で<br/>きます。</li> </ul> |
| [Mirror] オプション ボタン  | [Enable Virtual Drive] チェックボックスをオン<br>にして [Hypervisor] 仮想ドライブを有効にする<br>か、または [Erase Virtual Drive] チェックボッ<br>クスをオンにして仮想ドライブを削除します。                                          |

I

| フィールド                                                                                       | 説明                                                                                                    |
|---------------------------------------------------------------------------------------------|----------------------------------------------------------------------------------------------------|
| [Util] オプション ボタン                                                                            | <ul> <li>[Enable Virtual Drive] チェックボックスをオン<br/>にして仮想ドライブ([SCU]、[Hypervisor]、</li> <li>[Drivers]、[HUU]、および[User Partition])を<br/>有効にするか、または[Erase Virtual Drive]<br/>チェックボックスをオンにして仮想ドライブ<br/>を削除します。</li> <li>(注) 複数の仮想ドライブを選択できま<br/>す。</li> </ul> |
| [Not Applicable] ラジオ ボタン                                                                    | <ul> <li>[Enable Virtual Drive] チェックボックスをオン<br/>にして仮想ドライブ([SCU]、[HV]、</li> <li>[Drivers]、および [HUU])を有効にします。</li> <li>(注) ・複数の仮想ドライブを選択できます。</li> <li>• [Erase Virtual Drive] チェックボックスは使用できません。</li> </ul>                                            |
| [Partition Name] フィールド([Mirror] および<br>[Util] モードでのみ使用可能)                                   | パーティションの名前。                                                                                                    |
| [Non Util Card Partition Name] フィールド                                                        | <ul> <li>2枚目のカードの単一パーティションに割り当<br/>てる名前(存在する場合)。</li> <li>(注) このオプションは、util モードの場<br/>合にのみ使用できます。</li> </ul>                                                                                                    |
| [Select Primary Card](ミラー モードで使用可<br>能)または [Select Util Card](Util モードで使<br>用可能)ドロップダウン リスト | <ul> <li>SD カードが配置されているスロット [Slot 1]<br/>または [Slot 2] を選択するか、または SD カー<br/>ドがサーバに 1 枚しかない場合は [None] を選<br/>択します。</li> <li>(注) [None] は [Select Util Card] オプショ<br/>ンでのみ使用できます。</li> </ul>                                                            |
| [Auto Sync] チェックボックス                                                                        | <ul> <li>選択したスロットで使用可能なSDカードを自動的に同期します。</li> <li>(注) このオプションは、ミラーモードの場合にのみ使用できます。</li> </ul>                                                                                                    |

I

| フィールド                                | 説明                                                                                                    |
|--------------------------------------|----------------------------------------------------------------------------------------------------|
| [Slot-1 Read Error Threshold] フィールド  | Cisco FlexFlash カードのスロット1へのアクセ<br>ス中に許可される読み取りエラーの数。読み<br>取りエラーの数がカード上のこのしきい値を<br>超えると、カードが正常でないとマークされ<br>ます。 |
|                                      | 読み取りエラーのしきい値を指定するには、1<br>~255の整数を入力します。検出されたエラー<br>数に関係なく、カードがディセーブルになら<br>ないように指定するには、0(ゼロ)を入力し<br>ます。       |
| [Slot-1 Write Error Threshold] フィールド | Cisco FlexFlash カードのスロット1へのアクセ<br>ス中に許可される書き込みエラーの数。書き<br>込みエラーの数がカード上のこのしきい値を<br>超えると、カードが正常でないとマークされ<br>ます。 |
|                                      | 書き込みエラーのしきい値を指定するには、1<br>~255の整数を入力します。検出されたエラー<br>数に関係なく、カードがディセーブルになら<br>ないように指定するには、0(ゼロ)を入力し<br>ます。       |
| [Slot-2 Read Error Threshold] フィールド  | Cisco FlexFlash カードのスロット2へのアクセ<br>ス中に許可される読み取りエラーの数。読み<br>取りエラーの数がカード上のこのしきい値を<br>超えると、カードが正常でないとマークされ<br>ます。 |
|                                      | 読み取りエラーのしきい値を指定するには、1<br>~255の整数を入力します。検出されたエラー<br>数に関係なく、カードがディセーブルになら<br>ないように指定するには、0(ゼロ)を入力し<br>ます。       |
|                                      | <ul> <li>(注) このオプションは、util モードの場合にのみ使用できます。ミラーモードの場合は、スロット1の読み取り/書き込みしきい値がスロット2にも適用されます。</li> </ul>           |

| フィールド                                | 説明                                                                                                    |
|--------------------------------------|----------------------------------------------------------------------------------------------------|
| [Slot-2 Write Error Threshold] フィールド | Cisco FlexFlash カードのスロット2へのアクセ<br>ス中に許可される書き込みエラーの数。書き<br>込みエラーの数がカード上のこのしきい値を<br>超えると、カードが正常でないとマークされ<br>ます。 |
|                                      | 書き込みエラーのしきい値を指定するには、1<br>~255の整数を入力します。検出されたエラー<br>数に関係なく、カードがディセーブルになら<br>ないように指定するには、0(ゼロ)を入力し<br>ます。       |
|                                      | <ul> <li>(注) このオプションは、util モードの場合にのみ使用できます。ミラーモードの場合は、スロット1の読み取り/書き込みしきい値がスロット2にも適用されます。</li> </ul>           |

**ステップ5** ステップ4の [Details] ペインで [Not Applicable] を選択した場合は、次のフィールドに値を入力します。

| フィールド                              | 説明                                                                                                    |
|------------------------------------|----------------------------------------------------------------------------------------------------|
| [Virtual Drive Enable] ドロップダウン リスト | USB 形式のドライブとして、サーバに対して<br>使用可能にできる仮想ドライブ。                                                               |
| [RAID Primary Member] ドロップダウンリスト   | プライマリ RAID メンバが存在するスロット。                                                                                |
| [RAID Secondary Role] ドロップダウン リスト  | セカンダリ RAID の役割です。                                                                                       |
| [I/O Read Error Threshold] フィールド   | Cisco FlexFlash カードへのアクセス中に許可さ<br>れる読み取りエラーの数。読み取りエラーの<br>数がカード上のこのしきい値を超えると、カー<br>ドが正常でないとマークされます。     |
|                                    | 読み取りエラーのしきい値を指定するには、1<br>~255の整数を入力します。検出されたエラー<br>数に関係なく、カードがディセーブルになら<br>ないように指定するには、0(ゼロ)を入力し<br>ます。 |

| フィールド                             | 説明                                                                                                    |
|-----------------------------------|----------------------------------------------------------------------------------------------------|
| [I/O Write Error Threshold] フィールド | Cisco FlexFlash カードへのアクセス中に許可さ<br>れる書き込みエラーの数。書き込みエラーの<br>数がカード上のこのしきい値を超えると、カー<br>ドが正常でないとマークされます。<br>Cisco FlexFlash カードへのアクセス中に許可さ<br>れる書き込みエラーの数。書き込みエラーの<br>数がカード上のこのしきい値を超えると、カー<br>ドが正常でないとマークされます。 |
| [Clear Errors] チェックボックス           | オンにした場合、[Submit]をクリックすると、<br>読み取り/書き込みエラーがクリアされます。                                                                                                    |

#### ステップ6 [Submit] をクリックします。

また、[Hardware Policies] テーブルから既存の FlexFlash ポリシーを選択し、ユーザインターフェイスで該当するオプションを選択することで、適用ステータスの削除、編集、複製、適用、表示が行えます。

- (注) FlexFlash ポリシーの適用は、次のように2つのステップからなるプロセスです。
  - 1. サーバの設定がデフォルトに設定されます。
  - 2. 新しいポリシーの設定が適用されます。このステップで何らかの障害が発生した 場合、既存の設定はポリシーに適用される前に失われます。

## IPMI Over LAN ポリシー

インテリジェント プラットフォーム管理インターフェイス (IPMI) では、サーバ プラット フォームに組み込まれているサービスプロセッサとのインターフェイスのためのプロトコルを 定義しています。このサービス プロセッサはベースボード管理コントローラ (BMC) と呼ば れ、サーバのマザーボードに存在します。BMC は、メイン プロセッサおよびボード上の他の 要素に、簡単なシリアル バスを使用してリンクします。Cisco IMC を IPMI メッセージで管理 するには、IPMI over LAN ポリシーを設定します。

さまざまなプロパティの設定の詳細については、『Cisco UCS C-Series Servers Integrated Management Controller GUI Configuration Guide』の「*Configuring IPMI*」の項を参照してください。

IPMI Over LAN ポリシーを作成するには、次の手順を実行します。

手順

- ステップ1 [Hardware Policies]を選択したら、[Add] をクリックします。このページへのアクセスについて は、「ハードウェア ポリシーの作成」(81 ページ)を参照してください。
- **ステップ2** [Add] 画面で、ドロップダウンリストから [IPMI Over LAN Policy] を選択して [Submit] をクリックします。
- ステップ3 [Policy Name] フィールドに名前を入力して、[Next] をクリックします。

また、[Create policy from current configuration of the server]  $\mathcal{F}$ ェックボックスにマークを付けて [Next] をクリックすることもできます。これにより、[Server Details] 画面が表示されます。既 存の設定からのポリシーの作成 (38 ページ) を参照してください。

ステップ4 ラックマウントサーバ用にこのポリシーを作成している場合は、次の手順を実行します。

| オプション                   | 説明                                       |
|-------------------------|------------------------------------------|
| [Enable IPMI Over LAN]  | IPMI プロパティを設定するには、この<br>チェックボックスをオンにします。 |
| [Privilege Level Limit] | ドロップダウン リストから特権レベルを選<br>択します。            |
| Encryption Key          | このフィールドにキーを入力します。                        |

a) [Main] ダイアログボックスで、次のフィールドに値を入力します。

- (注) 暗号キーに含まれる 16 進数文字の数は偶数でなければならず、長さの合計が 40 文字を超えてはなりません。40 文字未満が指定されている場合、キーの長さが 40 になるまでゼロが埋め込まれます。
- b) [Next] をクリックします。
- c) [Confirm] 画面で、[Submit] をクリックします。
   [Hardware Policies] ページの [Server Platform] カラムにラックマウント サーバが一覧表示されます。
- ステップ5 Cisco UCS S3260 サーバ用のポリシーの場合は、[Cisco UCS S3260] チェックボックスをオンに して [Next] をクリックします。
- **ステップ6** [CMC Settings] 画面で、必要に応じて、CMC1とCMC2の両方の[Enable IPMI Over LAN] チェッ クボックスをオンにします。
- ステップ7 [Next] をクリックします。
- **ステップ8** [BMC Settings] 画面で、必要に応じて、BMC1とBMC2の両方の[Enable IPMI Over LAN] チェッ クボックスをオンにします。
- ステップ9 [Confirm] 画面で、[Submit] をクリックします。

You can see the Cisco UCS S3260 Dense Storage Rack Server listed in the Server Platform column in the **[Hardware Policies (ハードウェアポリシー)]** ページの [Server Platform (サーバ プラットフォーム)] カラムにCisco UCS S3260 高密度ストレージ ラック サーバが一覧表示されます。

## LDAP ポリシー

Cisco C シリーズ サーバと E シリーズ サーバは LDAP をサポートしています。Cisco IMC Supervisor は LDAP ポリシーを使用したサーバでの LDAP 設定をサポートしています。1 つの サーバまたはサーバ セットのニーズに適合する特定の LDAP 設定のグループを含む、1 つ以上 の LDAP ポリシーを作成できます。

さまざまな LDAP プロパティの設定の詳細については、*Cisco UCS C* シリーズ サーバの統合管 理コントローラ *GUI* の構成ガイド(*Cisco UCS C-Series Servers Integrated Management Controller GUI Configuration Guide*)の「Configuring LDAP Server」の項を参照してください。

#### 手順

- ステップ1 [Hardware Policies]を選択したら、[Add]をクリックします。このページへのアクセスについて は、「ハードウェア ポリシーの作成」(81ページ)を参照してください。
- ステップ2 [Add] 画面で、ドロップダウン リストから [LDAP Policy] を選択して [Submit] をクリックします。
- ステップ3 [Policy Name] フィールドに名前を入力します。

また、[Create policy from current configuration of the server] チェックボックスにマークを付けて [Next] をクリックすることもできます。これにより、[Server Details] 画面が表示されます。既 存の設定からのポリシーの作成 (38 ページ) を参照してください。

- ステップ4 Cisco UCS S3260 サーバ用のポリシーの場合は、[Cisco UCS S3260] チェックボックスをオンに して [Next] をクリックします。
- ステップ5 [Main] 画面で、LDAP のプロパティを入力し、[Next] をクリックします。
- ステップ6 [Configure LDAP Servers] 画面で、LDAP サーバの詳細を入力し、[Next] をクリックします。
- ステップ7 [Group Authorization] 画面でグループ認証の詳細を入力し、[+] をクリックして LDAP グループ エントリをテーブルに追加します。
- ステップ8 [Add Entry to LDAP Groups] 画面で、グループの詳細を入力し、[Submit] をクリックします。

- ・サーバに設定されている既存の LDAP ロール グループはすべて削除され、ポリシーで設定したロール グループに置き換えられます。ポリシーにロール グループを追加していない場合、サーバ上の既存のロールグループは単純に削除されます。
  - ・[Nested Group Search Depth (検索するグループのネスト レベル)] は、Cisco IMC バージョン 2.0(4c) 以降のみに適用されます。バージョン 2.0(4c) より古い Cisco IMC が稼働しているサーバでポリシーを使用してこの値を適用することはできま せん。

### レガシー ブート順序ポリシー

レガシーブート順序ポリシーは、ブート順序の設定を自動化します。1つのサーバまたはサー バセットのニーズに適合する特定のブート順序設定のグループを含む、1つ以上のレガシー ブート順序ポリシーを作成することができます。Cisco IMC Supervisor を使用して、使用可能な ブートデバイスタイプからサーバがブートを試行する順序を設定できます。また、デバイス の線形順序付けを可能にする高精度ブート順序を設定することもできます。「高精度のブート 順序ポリシー (23 ページ)」を参照してください。

さまざまなサーバブート順序プロパティの設定の詳細については、『Cisco UCS C-Series Servers Integrated Management Controller GUI Configuration Guide』の「*Server Boot Order*」の項を参照してください。

(注)

レガシーブート順序ポリシーは、Cisco UCS S3260 ラック サーバでは使用できません。

#### 手順

- ステップ1 [Hardware Policies]を選択したら、[Add] をクリックします。このページへのアクセスについて は、「ハードウェア ポリシーの作成」(81 ページ)を参照してください。
- ステップ2 [Add] 画面で、ドロップダウン リストから [Legacy Boot Order Policy] を選択して [Submit] をク リックします。
- ステップ3 [Policy Name] フィールドに名前を入力して、[Next] をクリックします。

また、[Create policy from current configuration of the server] チェックボックスにマークを付けて [Next] をクリックすることもできます。これにより、[Server Details] 画面が表示されます。既 存の設定からのポリシーの作成 (38 ページ) を参照してください。

**ステップ4** [Main] 画面で[+]をクリックして、ドロップダウンリストからデバイスタイプを選択します。 追加したデバイスがテーブルにリストされます。 [Select Devices] テーブルで、既存のデバイスを選択して [x] をクリックするとデバイスが削除 されます。エントリの順序を変更するには、上/下矢印アイコンを使用します。テーブルのエ ントリの順序により、ブート順序が決まります。

同じデバイスタイプをさらに追加することはできません。

- ステップ5 [Add Entry to Select Devices] 画面で [Submit] をクリックします。
  - (注) このポリシーは 2.0 より前の Cisco IMC バージョンにのみ適用されます。より高い Cisco IMC バージョンを実行しているサーバにポリシーが適用された場合、エラー メッセージが表示されます。代わりに高精度ブート順序ポリシーを使用してください。

### ネットワーク構成ポリシー

Cisco IMC Supervisor では、サーバの以下のネットワーク設定を指定できるネットワーク構成ポリシーを作成できます。

- ・DNS ドメイン
- IPv4 および IPv6 用の DNS サーバ
- VLAN コンフィギュレーション

各種のネットワーク設定プロパティに関する詳細は、『Cisco UCS C-Series Servers Integrated Management Controller GUI Configuration Guide』の「*Configuring Network-Related Settings*」の項 を参照してください。

ネットワーク構成ポリシーを作成するには、次の手順を実行します。

#### 手順

- ステップ1 [Hardware Policies]を選択したら、[Add]をクリックします。このページへのアクセスについて は、「ハードウェア ポリシーの作成」(81ページ)を参照してください。
- **ステップ2** [Add] ダイアログボックスで、ドロップダウンリストから [Network Configuration Policy] を選択 して [Submit] をクリックします。
- ステップ3 [Policy Name] フィールドに名前を入力して、[Next] をクリックします。

また、[Create policy from current configuration of the server] チェックボックスにマークを付けて [Next] をクリックすることもできます。これにより、[Server Details] ウィンドウが表示されま す。「既存の設定からのポリシーの作成 (38ページ)」を参照してください

- **ステップ4** ラックマウント サーバ用にこのポリシーを作成している場合は、次の手順を実行します。
  - a) [Main] 画面で、次のフィールドに入力します。

| フィールド                                                        | 説明                                                                                                    |
|--------------------------------------------------------------|----------------------------------------------------------------------------------------------------|
| [Common Properties]                                          |                                                                                                    |
| [Use Dynamic DNS] チェックボックス                                   | ダイナミック DNS は、DNS サーバのリソー<br>ス レコードを追加または更新するために使<br>用されます。 Cisco IMC Supervisor                                    |
| [Use Dynamic DNS] チェックボックスをオン                                | にした場合                                                                                                    |
| [ <b>Dynamic DNS Update Domain</b> ] フィールド                   | ドメインを指定できます。ドメインは、メ<br>インドメインまたはサブドメインのどちら<br>でも可です。このドメイン名は、DDNS 更<br>新のため Cisco IMC Supervisor のホスト名に<br>付加されます。 |
| IPv4 のプロパティ                                                  |                                                                                                    |
| [Obtain DNS Server Addresses from DHCP]<br>チェックボックス          | オンにすると、Cisco IMC Supervisor は DNS<br>サーバ アドレスを DHCP から取得します。                                                       |
| <br>[Obtain DNS Server Addresses from DHCP] チェックボックスをオフにした場合 |                                                                                                    |
| [Preferred DNS Server] フィールド                                 | プライマリ DNS サーバの IP アドレス。                                                                                            |
| [Alternate DNS Server] フィールド                                 | セカンダリ DNS サーバの IP アドレス。                                                                                            |
| IPv6 のプロパティ                                                  |                                                                                                    |
| [Obtain DNS Server Addresses from DHCP]<br>チェックボックス          | オンにすると、Cisco IMC Supervisor は DNS<br>サーバ アドレスを DHCP から取得します。                                                       |
| <br>[Obtain DNS Server Addresses from DHCP] チェックボックスをオフにした場合 |                                                                                                    |
| [Preferred DNS Server] フィールド                                 | プライマリ DNS サーバの IP アドレス。                                                                                            |
| [Alternate DNS Server] フィールド                                 | セカンダリ DNS サーバの IP アドレス。                                                                                            |
| [VLAN Properties]                                            |                                                                                                    |
| [Enable VLAN] チェックボックス                                       | オンにすると、仮想LANに接続されます。                                                                                               |
| <br>[Enable VLAN] チェックボックスをオンにした場合                           |                                                                                                    |
| [VLAN ID] フィールド                                              | VLAN ID <sub>o</sub>                                                                                               |
| [Priority] フィールド                                             | VLANでのこのシステムのプライオリティ。                                                                                              |

b) [Next] をクリックします。

c) [Confirm] 画面で、[Submit] をクリックします。

[Hardware Policies] ページの [Server Platform] カラムにラックマウント サーバが一覧表示されます。

**ステップ5** Cisco UCS S3260 サーバ用のポリシーの場合は、[Cisco UCS S3260] チェックボックスをオンに して [Next] をクリックします。

**ステップ6** [Main] 画面で、次のフィールドに入力します。

| フィールド                                                | 説明                                                                                                    |  |
|------------------------------------------------------|----------------------------------------------------------------------------------------------------|--|
| [Common Properties]                                  | <u>I</u>                                                                                                    |  |
| [Use Dynamic DNS] チェックボックス                           | ダイナミック DNS は、DNS サーバのリソース<br>レコードを追加または更新するために使用さ<br>れます。 Cisco IMC Supervisor                                     |  |
| [Use Dynamic DNS] チェックボックスをオンに                       | した場合                                                                                                    |  |
| [Dynamic DNS Update Domain] フィールド                    | ドメインを指定できます。ドメインは、メイ<br>ンドメインまたはサブドメインのどちらでも<br>可です。このドメイン名は、DDNS 更新のた<br>め Cisco IMC Supervisor のホスト名に付加され<br>ます。 |  |
| IPv4 のプロパティ                                          |                                                                                                    |  |
| [Use DHCP] チェックボックス                                  | オンにすると、[Obtain DNS Server Addresses from DHCP] チェックボックスが表示されます。                                                    |  |
| [Obtain DNS Server Addresses from DHCP] チェッ<br>クボックス | オンにすると、DNSのDHCPが有効になります。                                                                                           |  |
| [Obtain DNS Server Addresses from DHCP] チェ           | ックボックスをオフにした場合                                                                                                    |  |
| [Preferred DNS Server] フィールド                         | プライマリ DNS サーバの IP アドレス。                                                                                            |  |
| [Alternate DNS Server] フィールド                         | セカンダリ DNS サーバの IP アドレス。                                                                                            |  |
| IPv6 のプロパティ                                          |                                                                                                    |  |
| [Enable IPv6] チェックボックス                               | オンにすると、[Use DHCP] チェックボックス<br>が表示されます。                                                                             |  |
| [Use DHCP] チェックボックス                                  | オンにすると、[Obtain DNS Server Addresses from DHCP] チェックボックスが表示されます。                                                    |  |
| [Obtain DNS Server Addresses from DHCP] チェッ<br>クボックス | オンにすると、Cisco IMC Supervisor は DNS<br>サーバ アドレスを DHCP から取得します。                                                       |  |
| [Use DHCP] チェックボックスをオフにした場合                          |                                                                                                    |  |

| フィールド                                                    | 説明                      |
|----------------------------------------------------------|-------------------------|
| [Management IP Address] フィールド                            | 管理 IP アドレスを入力します。       |
| [Prefix Length] フィールド                                    | プレフィックス長の文字数を入力します。     |
| [Gateway] フィールド                                          | ゲートウェイの IP アドレスを入力します。  |
| [Obtain DNS Server Addresses from DHCP] チェックボックスをオフにした場合 |                         |
| [Preferred DNS Server] フィールド                             | プライマリ DNS サーバの IP アドレス。 |
| [Alternate DNS Server] フィールド                             | セカンダリ DNS サーバの IP アドレス。 |
| [VLAN Properties]                                        |                         |
| [Enable VLAN] チェックボックス                                   | オンにすると、仮想 LAN に接続されます。  |
| [Enable VLAN] チェックボックスをオンにした場合                           |                         |
| [VLAN ID] フィールド                                          | VLAN ID <sub>o</sub>    |
| [Priority] フィールド                                         | VLAN でのこのシステムのプライオリティ。  |

**ステップ7** [Next] をクリックします。

**ステップ8** [CMC Settings] 画面で、必要に応じて、CMC 1 と CMC 2 の両方の以下のフィールドに入力します。

| フィールド                | 説明           |
|----------------------|--------------|
| [Hostname] フィールド     | サーバのホスト名。    |
| [IPv4 Address] フィールド | IPv4のIPアドレス。 |
| [IPv6 Address] フィールド | IPv6のIPアドレス。 |

- **ステップ9** [Next] をクリックします。
- **ステップ10** [BMC Settings] 画面で、必要に応じて BMC 1 と BMC 2 の両方の以下のフィールドに入力します。

| フィールド                | 説明           |
|----------------------|--------------|
| [Hostname] フィールド     | サーバのホスト名。    |
| [IPv4 Address] フィールド | IPv4のIPアドレス。 |
| [IPv6 Address] フィールド | IPv6のIPアドレス。 |

**ステップ11** [Next] をクリックします。

ステップ12 [Confirm] 画面で、[Submit] をクリックします。

注意 Cisco IMC Supervisor とラック サーバの間のネットワークの DHCP 設定に依存する通 信が遮断されないようにするため、次の設定を使用するときには注意してください

DNS IP アドレスを取得するために DHCP を使用している場合、サーバの管理 IP アド レスに DHCP を使用するために(このポリシーが適用される)ラック サーバも設定 されます。

### ネットワーク セキュリティ ポリシー

Cisco IMC Supervisor IP ブロッキングをネットワーク セキュリティとして使用します。IP ブロッキングは、サーバまたは Web サイトと、特定の IP アドレスまたはアドレス範囲との間の 接続を防ぎます。IP ブロッキングは、これらのコンピュータから Web サイト、メール サー バ、またはその他のインターネットサーバへの不要な接続を効果的に禁止します。1つのサー バまたはサーバ セットのニーズに適合する特定の IP プロパティのグループを含む、1 つ以上 のネットワーク セキュリティ ポリシーを作成できます。

ネットワーク セキュリティ ポリシーを作成するときに4つの IP フィルタリング プロパティを 設定できます。IP フィルタリングでは、選択した一連の IP がサーバにアクセスできます。4 つのフィルタ フィールドのいずれも、単一の IP アドレスまたはハイフンで区切った IP アドレ ス範囲を入力できます。IP アドレスは、IPv4 または IPv6 アドレスを使用できます。

さまざまなネットワーク セキュリティ プロパティの設定の詳細については、『Cisco UCS C-Series Servers Integrated Management Controller GUI Configuration Guide』の「*Network Security Configuration*」の項を参照してください。

ネットワーク セキュリティ ポリシーを作成するには、次の手順を実行します。

#### 手順

- ステップ1 [Hardware Policies]を選択したら、[Add]をクリックします。このページへのアクセスについて は、「ハードウェア ポリシーの作成」(81 ページ)を参照してください。
- **ステップ2** [Add] 画面で、ドロップダウンリストから [Network Security] を選択して [Submit] をクリックします。
- ステップ3 [Policy Name] フィールドに名前を入力します。

また、[Create policy from current configuration of the server] チェックボックスにマークを付けて [Next] をクリックすることもできます。これにより、[Server Details] ウィンドウが表示されま す。既存の設定からのポリシーの作成 (38 ページ) を参照してください。

- **ステップ4** Cisco UCS S3260 サーバ用のポリシーの場合は、[Cisco UCS S3260] チェックボックスをオンに して [Next] をクリックします。
- ステップ5 [IP Blocking] ウィンドウで、IP をブロックするために [Enable IP Blocking] チェックボックスを オンにし、IP ブロック プロパティを設定するために属性を入力します。
- ステップ6 [Next] をクリックします。

- **ステップ7** [IP Filtering] 画面で、[Enable IP Filtering] チェックボックスをオンにして IP を有効にし、IP ア ドレスを 1 つまたは範囲で入力します。
  - (注) [Filter 1] は、デフォルトで Cisco IMC Supervisor の IP アドレスを表示します。
- ステップ8 [送信 (Submit)] をクリックします。

### NTP ポリシー

NTP サービスにより、Cisco IMC Supervisor が管理するサーバが NTP サーバと時刻を同期する ように設定できます。デフォルトでは NTP サーバは Cisco IMC Supervisor で動作しません。 NTP サービスを有効にして設定する必要があります。その際、NTP サーバとして動作する少 なくとも1台、最大4台のサーバの IP/DNS アドレスを指定します。NTP サービスを有効にす ると、Cisco IMC Supervisor は設定された NTP サーバと管理されているサーバで時刻を同期し ます。

さまざまな NTP プロパティの設定の詳細については、『Cisco UCS C-Series Servers Integrated Management Controller GUI Configuration Guide』の「*Configuring Network Time Protocol Settings*」の項を参照してください。

NTP ポリシーを作成するには、次の手順を実行します。

#### 手順

- ステップ1 [Hardware Policies]を選択したら、[Add] をクリックします。このページへのアクセスについて は、「ハードウェア ポリシーの作成」(81 ページ)を参照してください。
- **ステップ2** [Add] 画面で、ドロップダウン リストから [NTP Policy] を選択して [Submit] をクリックします。
- ステップ3 [Policy Name] フィールドに名前を入力します。

また、[Create policy from current configuration of the server] チェックボックスにマークを付けて [Next] をクリックすることもできます。これにより、[Server Details] 画面が表示されます。既 存の設定からのポリシーの作成 (38 ページ) を参照してください。

- ステップ4 Cisco UCS S3260 サーバ用のポリシーの場合は、[Cisco UCS S3260] チェックボックスをオンに して [Next] をクリックします。
- ステップ5 [Main] 画面で、[Enable NTP] チェックボックスをオンにして代替サーバを有効にし、NTP サーバを4 つまで指定します。
- **ステップ6** [Submit] をクリックします。
  - (注) このポリシーは、Eシリーズ サーバ モデルには適用できません。

### パスワードの有効期限ポリシー

パスワードの有効期限を設定することができ、その期限を過ぎるとパスワードは期限切れにな ります。管理者として、この時間を日数で設定できます。この設定は、すべてのユーザに共通 です。ユーザは、ユーザポリシーの一部として構成を設定して派生させ、パスワード有効期限 ポリシーを作成することができます。

さまざまなプロパティの設定の詳細については、『Cisco UCS C-Series Servers Integrated Management Controller GUI Configuration Guide』の「*Configuring Password Expiry for Users*」の項 を参照してください。

パスワード有効期限ポリシーを作成するには、次の手順を実行します。

#### 手順

- ステップ1 [Hardware Policies]を選択したら、[Add] をクリックします。このページへのアクセスについて は、「ハードウェア ポリシーの作成」(81 ページ)を参照してください。
- **ステップ2** [Add] 画面で、ドロップダウンリストから [Password Expiration Policy] を選択して [Submit] をクリックします。
- ステップ3 [Policy Name] フィールドに名前を入力します。
- ステップ4 [Main] 画面で、次のフィールドに入力します。

| フィールド                             | 説明                                                          |
|-----------------------------------|-------------------------------------------------------------|
| [Enable Password Expiry] チェックボックス | 指定したパスワードの有効期限を有効にする<br>には、このチェックボックスをオンにして、<br>次の項目を入力します。 |
|                                   | [Password Expiry Duration]:パスワードが期限<br>切れになる日数を設定します。       |
| [Password History] フィールド          | パスワード履歴を表示するときに表示される<br>発生数を設定します。                          |
| [Notification Period] フィールド       | パスワードの有効期限について通知されるま<br>での日数を設定します。                         |
| [Grace Period] フィールド              | パスワードの期限が切れるまでの猶予期間を<br>設定します。                              |

ステップ5 [Submit] をクリックします。

- ・既存のポリシーを選択し、[Properties] または [Delete] をクリックして、[More Actions] ドロップダウンリストからポリシーを編集または削除することもできます。
  - •このポリシーは、ユーザポリシーとともに適用する必要があります。パスワード 有効期限ポリシーを個別に適用することはできません。
  - •Eシリーズ サーバは、パスワード有効期限ポリシーをサポートしていません。

### 高精度のブート順序ポリシー

高精度のブート順序を設定すると、デバイスの線形順序付けが可能になります。Cisco IMC Supervisor では、ブート順およびブートモードの変更、各デバイスタイプ下への複数のデバイ スの追加、ブート順の並び替え、各デバイスタイプのパラメータの設定ができます。

さまざまなブート順序プロパティの設定の詳細については、『Cisco UCS C-Series Servers Integrated Management Controller GUI Configuration Guide』の「*Configuring the Precision Boot Order*」の項 を参照してください。

このポリシーは、Cisco IMCバージョン2.x以上を実行しているサーバに対して作成できます。 2.x より前のバージョンを実行しているサーバの場合、代わりにレガシーブート順序ポリシー を設定する必要があります。

高精度ブート順序ポリシーを作成するには、次の手順を実行します。

#### 手順

- ステップ1 [Hardware Policies]を選択したら、[Add] をクリックします。このページへのアクセスについて は、「ハードウェア ポリシーの作成」(81ページ)を参照してください。
- **ステップ2** [Add] ウィンドウで、ドロップダウンリストから [Precision Boot Order Policy] を選択して [Submit] をクリックします。
- ステップ3 [Policy Name] フィールドに名前を入力します。

また、[Create policy from current configuration of the server] チェックボックスにマークを付けて [Next] をクリックすることもできます。これにより、[Server Details] ウィンドウが表示されま す。既存の設定からのポリシーの作成 (38 ページ)を参照してください。

- ステップ4 Cisco UCS S3260 サーバ用のポリシーの場合は、[Cisco UCS S3260] チェックボックスをオンに して [Next] をクリックします。
- **ステップ5** [Main] ウィンドウで、[UEFI Secure Boot] チェックボックスをオンにするか、[Configure Boot Mode] ドロップダウン リストからブート モードを選択します。
- **ステップ6** [+] をクリックして、デバイスの詳細を選択または入力します。追加したデバイスがテーブル にリストされます。

また、[Select Devices]テーブルで既存のデバイスを選択し、[x]をクリックして削除したり、編 集アイコンをクリックしてデバイスを編集したりすることもできます。エントリの順序を変更 するには、上/下矢印アイコンを使用します。テーブルのエントリの順序により、ブート順序 が決まります。

(注) HTTP ブートは、CIMC バージョン4.1 (3b) からサポートされます。

- **ステップ7** [Add Entry to Select Devices] ページで、[Submit] をクリックします。
- **ステップ8** サーバが一回起動する必要があるデバイスを設定するには、[Configure One Time Boot Device] チェックボックスをオンにします。
- ステップ9 [One Time Boot Device] ドロップダウン リストからデバイスを選択します。
  - (注) [Configure One Time Boot Device] は、3.0(1c) より古いバージョンの CIMC には適用さ れません
- ステップ10 選択したサーバでワンタイムブートデバイスが更新された後でサーバをリブートするときは、 [Reboot On Update] チェックボックスをオンにします。
- ステップ11 [送信 (Submit)]をクリックします。

## 電力復元ポリシー

C シリーズまたは E シリーズ サーバに設定されている電力復元ポリシーの値を変更し、この 際にサーバの Cisco IMC にログインする必要がないようにする場合に、このポリシーを作成し ます。

(注) ENCS サーバでこのポリシーを作成することはできません。

#### 手順

- ステップ1 [Hardware Policies]を選択したら、[Add]をクリックします。このページへのアクセスについて は、「ハードウェア ポリシーの作成」(81ページ)を参照してください。
- **ステップ2** [Add (追加)] 画面で、ドロップダウンリストから [Power Restore Policy (電力復元ポリシー)] を 選択して [Submit (送信)] をクリックします。
- ステップ3 [Policy Name] フィールドに名前を入力します。

また、[Create policy from current configuration of the server] チェックボックスにマークを付けて [Next] をクリックすることもできます。これにより、[Server Details] 画面が表示されます。既 存の設定からのポリシーの作成 (38 ページ) を参照してください。

- ステップ4 Cisco UCS S3260 サーバ用のポリシーの場合は、[Cisco UCS S3260] チェックボックスをオンに して [Next] をクリックします。
- ステップ5 [Power Restore Policy (電力復元ポリシー)] から設定を選択します。

次のいずれかのオプションを使用できます。

- Power Off
- ・電源オン

このオプションを選択すると、[Power Delay Type (電源遅延タイプ)] フィールドが表示されます。このオプションを使用できるのは Cisco UCS C シリーズ サーバだけです。

- 最後の状態の復元
- ステップ6 [Power Delay Type (電源遅延タイプ)] ドロップダウン リストから値を選択します。

次のいずれかのオプションを使用できます。

- 固定: このオプションを選択すると、[Power Delay Value (電源遅延値)] フィールドが表示 されます。
- ・ランダム: このオプションを選択した場合、[Power Delay Value (電力遅延値)] フィールド は表示されません。

**ステップ7** [Power Delay value (電力遅延値)] フィールドに 0~240 秒の値を指定します。

**ステップ8** [送信 (Submit)] をクリックします。

#### 次のタスク

このポリシーを適用する必要があります。詳細については、ハードウェア ポリシーの適用 ( 40 ページ)を参照してください。

## RAID ポリシー

RAID ポリシーを使用すると、サーバ上に仮想ドライブを作成できます。仮想ドライブのストレージ容量も設定できます。RAID ポリシー内のそれぞれの仮想ドライブは、1つのディスクグループ ポリシーに関連付けられます。ディスクグループ ポリシーを使用すると、特定の仮想ドライブに使われるディスクを選択し、設定することができます。

RAID ポリシーは、以下の環境でのみサポートされます。

- RAID 設定をサポートするストレージコントローラ。
- ・Cisco IMC ファームウェア バージョン 2.0(4c) 以降。

さまざまなプロパティの設定の詳細については、『Cisco UCS C-Series Servers Integrated Management Controller GUI Configuration Guide』の「*Managing Storage Adapters*」の項を参照してください。

RAID ポリシーを作成するには、次の手順を実行します。

手順

- ステップ1 [Hardware Policies] を選択したら、[Add] をクリックします。このページへのアクセスについて は、「ハードウェア ポリシーの作成」(81 ページ)を参照してください。
- **ステップ2** [Add] ウィンドウで、ドロップダウン リストから [RAID Policy] を選択して [Submit] をクリッ クします。
- ステップ3 [Policy Name] フィールドに名前を入力します。

また、[Create policy from current configuration of the server] チェックボックスにマークを付けて [Next] をクリックすることもできます。これにより、[Server Details] ウィンドウが表示されま す。既存の設定からのポリシーの作成 (38 ページ) を参照してください。

- ステップ4 Cisco UCS S3260 サーバ用のポリシーの場合は、[Cisco UCS S3260] チェックボックスをオンに して [Next] をクリックします。
- **ステップ5** [Drive Security] ウィンドウで、[Configure Drive Security] チェックボックスをオンにしてドライ ブのセキュリティを設定します。
  - 重要 [サーバの現在の設定からポリシーを作成する (Create policy from current configuration of the server)] チェック ボックスをオンにして、セキュリティ キー ID などのセキュ リティ プロパティがサーバに関連付けられているすべてのコントローラ スロットに 共通している場合にのみ、ポリシーのドライブ セキュリティ プロパティが取得され ます。セキュリティ キー ID がサーバ内のすべてのコントローラで共通でない場合 は、ドライブセキュリティ設定の取得に失敗し、その後 RAID ポリシーは作成されま せん。
- **ステップ6** [Enable Drive Security] または [Disable Drive Security] ラジオ ボタンを選択して、ドライブのセキュリティを有効または無効にします。
  - (注) ドライブのセキュリティを有効にすると、セキュリティキーの詳細を入力できるよう になります。
- **ステップ1** [Enable Drive Security] を選択し、次のフィールドに入力します。

| フィールド                           | 説明                               |
|---------------------------------|----------------------------------|
| [Local Key Management] チェックボックス | このチェックボックスは、デフォルトでオン<br>になっています。 |
| [Security Key] フィールド            | セキュリティ キーを入力します。                 |
| [Security Key Identifier] フィールド | セキュリティ キー識別子を入力します。              |
| [Confirm Security Key] フィールド    | 先ほど入力したセキュリティ キーを確認しま<br>す。      |
| [Current Security Key] フィールド    | セキュリティ キーを変更する場合のみ、キー<br>を入力します。 |

- (注) Cisco IMC Supervisor が RAID ポリシーとセキュリティ キーをエクスポートすると、 Cisco IMC Supervisor によるセキュリティ キーの露出を防ぐため、セキュリティ キー パラメータは空のままになります。このため、値は手動で入力する必要があります。
- **ステップ8** [Virtual Drive Configuration] ダイアログボックスで [+] をクリックして、サーバ上に設定する仮想ドライブを追加します。

サーバ上のすべてのコントローラスロットの仮想ドライブと、それらの仮想ドライブ上の対応 するディスク グループ ポリシーが取得され、ユーザー インターフェイスに表示されます。

ステップ9 [+] をクリックして、仮想ドライブ テーブルにエントリを追加します。[Add Entry to Virtual Drives] ページで、次のように入力します。

| フィールド                           | 説明                                                                                                    |
|---------------------------------|----------------------------------------------------------------------------------------------------|
| [Virtual Drive Name] フィールド      | 指定したパスワードの有効期限を有効にする<br>には、このチェックボックスをオンにして、<br>次の項目を入力します。                                                                                            |
|                                 | [Password Expiry Duration]: パスワードが期限<br>切れになる日数を設定します。                                                                                                 |
| 仮想ドライブ サイズ                      | 各ストライプのサイズ (KB 単位)。                                                                                                    |
|                                 | M2 RAID コントローラは 32K と 64K のみをサ<br>ポートします。他の RAID コントローラは、<br>64k、128k、256k、612k、および 1024k をサ<br>ポートします。                                                |
| [Disk Group Policy] ドロップダウン リスト | [Disk Group Policy] ドロップダウンリストから<br>既存のディスクグループポリシーを選択する<br>か、または[+]をクリックし、新しいディスク<br>グループポリシーを追加してローカルディス<br>クを指定します。ディスクグループポリシー<br>(6ページ)を参照してください。 |
|                                 | <ul> <li>(注) 2 つの仮想ドライブが作成されて同<br/>じディスク グループ ポリシーに関<br/>連付けられた場合、それらは同じ仮<br/>想ドライブ グループ スペースを共<br/>有します。</li> </ul>                                   |
| [Access Policy] ドロップダウン リスト     | 表示されるオプションから選択します。                                                                                                    |
| [Read Policy] ドロップダウン リスト       | 表示されるオプションから選択します。                                                                                                    |
| [Write Policy] ドロップダウン リスト      | 表示されるオプションから選択します。                                                                                                    |
| [IO Policy] ドロップダウン リスト         | 表示されるオプションから選択します。                                                                                                    |
|                                 |                                                                                                    |

| フィールド                                                      | 説明                                                      |
|------------------------------------------------------------|---------------------------------------------------------|
| [Drive Cache] ドロップダウン リスト                                  | 表示されるオプションから選択します。                                      |
| [Expand to available] チェックボックス                             | ディスクで使用可能な最大容量を使用するために、仮想ドライブサイズを拡張します。                 |
| [Boot Drive] チェックボックス                                      | ブート ドライブとして作成する仮想ドライブ<br>を設定します。                        |
|                                                            | (注) 複数のブートドライブを設定するこ<br>とはできません。                        |
| [Set disks in JBOD state to Unconfigured Good]<br>チェックボックス | JBOD状態であるディスクを、仮想ドライブの<br>作成に使用される前に未設定の良好状態に設<br>定します。 |
| [Enable Full Disk Encryption] チェックボックス                     | 未使用の物理ドライブから仮想ドライブを作<br>成します。                           |

ステップ10 [Submit] をクリックします。

作成した仮想ドライブは [Virtual Drives] テーブルで確認できます。

- ステップ11 [Delete existing Virtual Drives] チェックボックスをオンにして、サーバ上の既存のすべての仮想 ドライブを削除します。
   このチェックボックスを選択した場合、ポリシーの適用時に、サーバ上の既存のすべての仮想 ドライブが削除されます。この結果、既存のデータが失われることがあります。
- **ステップ12** [Next] をクリックします。
- ステップ13 [Physical Drive Configuration] ページで、次のように入力します。
- **ステップ14** [Configure Unused Disks] チェックボックスをオンにし、未使用ディスクを [Unconfigured Good] または [JBOD] 状態に設定するオプションを選択します。
  - (注) [Unconfigured Good] を選択すると、[Clear Secure Drive] チェックボックスが表示されます。
     [JBOD] を選択すると、[Enable Secure Drive] チェックボックスが表示されます。
- ステップ15 物理ドライブ上のすべてのデータを削除する場合は [Clear Secure Drive] チェックボックスをオンにし、セキュアドライブを有効にする場合は [Enable Secure Drive] チェックボックスをオンにします。
- ステップ16 [送信 (Submit)]をクリックします。

## Serial over LAN ポリシー

Serial over LAN を使用すると、管理対象システムのシリアルポートの入出力を IP 経由でリダイレクトできます。ホストコンソールへCisco IMC Supervisor を使用して到達する場合は、サーバで Serial over LAN を設定して使用します。1 つのサーバまたはサーバセットのニーズに適合

する特定の Serial over LAN 属性のグループを含む、1 つ以上の Serial over LAN ポリシーを作成できます。

さまざまな Serial over LAN プロパティの設定の詳細については、『Cisco UCS C-Series Servers Integrated Management Controller GUI Configuration Guide』の「*Configuring Serial Over LAN*」の 項を参照してください。

Serial over LAN ポリシーを作成するには、次の手順を実行します。

#### 手順

- ステップ1 [Hardware Policies]を選択したら、[Add] をクリックします。このページへのアクセスについて は、「ハードウェア ポリシーの作成」(81 ページ)を参照してください。
- **ステップ2** [Add] 画面で、ドロップダウン リストから [Serial Over LAN Policy] を選択して [Submit] をク リックします。
- ステップ3 [Policy Name] フィールドに名前を入力します。

また、[Create policy from current configuration of the server] チェックボックスにマークを付けて [Next] をクリックすることもできます。これにより、[Server Details] ウィンドウが表示されま す。既存の設定からのポリシーの作成 (38 ページ)を参照してください。

- ステップ4 Cisco UCS S3260 サーバ用のポリシーの場合は、[Cisco UCS S3260] チェックボックスをオンに して [Next] をクリックします。
- ステップ5 [Main] ウィンドウで、[Enable SoL] チェックボックスをオンにして、ドロップダウン リストから [CoM Port] 値と [Baud Rate] 値を選択するか、既存の値を使用します。
- ステップ6 [送信 (Submit)] をクリックします。

### SNMP ポリシー

Cisco IMC Supervisor は、Simple Network Management Protocol (SNMP) 設定、および管理対象 サーバから SNMP トラップによって障害およびアラート情報を送信するための設定をサポート します。

さまざまな SNMP プロパティの設定の詳細については、『Cisco UCS C-Series Servers Integrated Management Controller GUI Configuration Guide』の「*Configuring SNMP*」の項を参照してください。

SNMP ポリシーを作成するには、次の手順を実行します。

#### 手順

ステップ1 [Hardware Policies]を選択したら、[Add] をクリックします。このページへのアクセスについて は、「ハードウェア ポリシーの作成」(81 ページ)を参照してください。

- ステップ2 [Add] 画面で、ドロップダウン リストから [SNMP Policy] を選択して [Submit] をクリックしま す。
- ステップ3 [Policy Name] フィールドに名前を入力します。

また、[Create policy from current configuration of the server] チェックボックスにマークを付けて [Next] をクリックすることもできます。これにより、[Server Details] ウィンドウが表示されま す。既存の設定からのポリシーの作成 (38 ページ)を参照してください。

- ステップ4 Cisco UCS S3260 サーバ用のポリシーの場合は、[Cisco UCS S3260] チェックボックスをオンに して [Next] をクリックします。
- ステップ5 [SNMP Users] ウィンドウで[+] をクリックして SNMP ユーザを追加し、ユーザの詳細情報を入 力します。[+] アイコンを使用して、最大で 15 SNMP ユーザを追加することができます。

既存のSNMPエントリを選択すると、そのエントリを編集またはテーブルから削除できます。

- (注) DES プライバシータイプは、CIMC バージョン 4.1 (3b) および Cisco IMC Supervisor バージョン 2.3 ではサポートされていません。
- **ステップ6** [Next] をクリックします。
- ステップ7 [SNMP Traps] ウィンドウで[+]をクリックして SNMP トラップを追加し、トラップの詳細情報 を入力します。[+]アイコンを使用して、最大で15 個の SNMP トラップを追加することができ ます。

既存のSNMPエントリを選択すると、そのエントリを編集またはテーブルから削除できます。

- **ステップ8** [Next] をクリックします。
- ステップ9 [SNMP Settings] ウィンドウで、SNMP プロパティを設定します。
- **ステップ10** [Submit] をクリックします。
  - ・サーバで以前に設定されていた既存の [SNMP Users] または [SNMP Traps] が削除 され、ポリシーで設定したユーザやトラップに置き換わります。ポリシーにユー ザやトラップをまだ追加していない場合は、サーバ上の既存のユーザまたはト ラップが削除されますが、置き換わりません。
    - 2.x より前のバージョンの Cisco IMC を実行している C シリーズ サーバで SNMP ポートを設定することはできません。該当するサーバではチェックボックスを使 用して除外する必要があります。
    - ・バージョン 2.x の Cisco IMC を実行している E シリーズ サーバで SNMP ポート を設定することはできません。該当するサーバではチェックボックスを使用して 除外する必要があります。

SSH ポリシー

SSHサーバは、SSHクライアントがセキュアな暗号化された接続を行えるようにします。SSH クライアントは、SSHプロトコルで動作し、デバイスの認証および暗号化を提供するアプリ ケーションです。1つのサーバまたはサーバセットのニーズに適合する特定のSSHプロパティ のグループを含む、1つ以上のSSHポリシーを作成することができます。

さまざまな SSH プロパティの設定の詳細については、『Cisco UCS C-Series Servers Integrated Management Controller GUI Configuration Guide』の「*Configuring SSH*」の項を参照してください。

SSH ポリシーを作成するには、次の手順を実行します。

#### 手順

- ステップ1 [Hardware Policies]を選択したら、[Add] をクリックします。このページへのアクセスについて は、「ハードウェア ポリシーの作成」(81 ページ)を参照してください。
- ステップ2 [Add] ウィンドウで、ドロップダウン リストから [SSH Policy] を選択して [Submit] をクリック します。
- ステップ3 [Policy Name] フィールドに名前を入力します。

また、[Create policy from current configuration of the server] チェックボックスにマークを付けて [Next] をクリックすることもできます。これにより、[Server Details] ウィンドウが表示されま す。既存の設定からのポリシーの作成 (38 ページ)を参照してください。

- ステップ4 Cisco UCS S3260 サーバ用のポリシーの場合は、[Cisco UCS S3260] チェックボックスをオンに して [Next] をクリックします。
- ステップ5 [Main] ウィンドウで [Enable SSH] チェックボックスをオンにして、SSH プロパティを入力するか、または既存のプロパティを使用します。
- ステップ6 [送信 (Submit)] をクリックします。

## ユーザ ポリシー

ユーザ ポリシーを使用して、ローカル ユーザの設定を自動化できます。1 つのサーバまたは サーバのグループに設定される必要のあるローカル ユーザ リストを含む、1 つ以上のユーザ ポリシーを作成することができます。

各種プロパティの設定に関する詳細は、『Cisco UCS C-Series Servers Integrated Management Controller GUI Configuration Guide』の「*Configuring Local Users*」の項を参照してください。

ユーザ ポリシーを作成するには、次の手順を実行します。

#### 手順

- ステップ1 [Hardware Policies]を選択したら、[Add] をクリックします。このページへのアクセスについて は、「ハードウェア ポリシーの作成」(81ページ)を参照してください。
- **ステップ2** [Add] ウィンドウで、ドロップダウン リストから [User Policy] を選択して [Submit] をクリック します。

ステップ3 [Policy Name] フィールドに名前を入力します。

また、[Create policy from current configuration of the server] チェックボックスにマークを付けて [Next] をクリックすることもできます。これにより、[Server Details] ウィンドウが表示されま す。既存の設定からのポリシーの作成 (38 ページ) を参照してください。

- ステップ4 Cisco UCS S3260 サーバ用のポリシーの場合は、[Cisco UCS S3260] チェックボックスをオンに して [Next] をクリックします。
- **ステップ5** [Main] ウィンドウで、サーバに設定する必要があるユーザを [Users] リストに追加できます。
- **ステップ6** 次のステップで設定するユーザに強力なパスワードを適用する場合は、[Enforce Strong Password] チェックボックスをオンにします。

この機能は、CIMC 2.0(9c) 以上を実行しているサーバにのみ適用できます。

- ステップ7 [+]をクリックして、ユーザを追加します。
- ステップ8 [Add Entry to Users] ウィンドウで、次のフィールドに入力します。

| フィールド                                | 説明                                          |
|--------------------------------------|---------------------------------------------|
| Username                             | ユーザの名前をフィールドに入力します。                         |
| $\Box - \mathcal{I} (\mathbf{Role})$ | 読み取り専用、管理などのユーザ ロールをド<br>ロップダウン リストから選択します。 |
| [Enable User Account]                | ユーザをアクティブにするには、このチェッ<br>クボックスをオンにします。       |
| [新しいパスワード(New Password)]             | ユーザ名に関連付けられるパスワードを入力<br>します。                |
| 新しいパスワードの確認                          | 前のフィールドと同じパスワードを入力しま<br>す。                  |

- **ステップ9** [Submit] をクリックします。
- **ステップ10** パスワードの有効期限ポリシーを適用するには、[Add Password Expiration Policy] チェックボックスをオンにします。
  - (注) パスワードの有効期限ポリシーを個別に適用できません。
- ステップ11 ドロップダウン リストから既存のパスワードの有効期限ポリシーを選択するか、[+] をクリックして新しいパスワードの有効期限ポリシーを追加します。パスワードの有効期限ポリシー(22ページ)を参照してください。
- **ステップ12** [Submit] をクリックします。

また、[Main] ウィンドウの [Users] テーブルで既存のユーザを選択し、[Edit] または [Delete] ア イコンをクリックしてユーザを編集/削除することもできます。

- (注) •[Users]テーブルの最初のユーザは、管理ユーザです。この管理ユーザを削除する ことはできませんが、パスワードは変更できます。
  - 2.0(8d) より古いバージョンの CIMC を実行しているサーバの場合、Cisco IMC Supervisorにより、ポリシーで定義されているものとともに、サーバにダミーの ユーザーエントリが作成されています。CIMC 2.0(8d) 以上を実行しているサーバ にポリシーを適用する場合、ブランク ユーザエントリは作成されません。(以前のポリシーにより適用された)既存のダミー ユーザエントリはクリアされま す。
  - Cisco IMC Supervisor の管理に使用されるアカウントが、ポリシーのユーザーリストから削除されていないことを確認します。削除されている場合、Cisco IMC Supervisor は管理対象サーバへの接続を失います。

### 仮想 KVM ポリシー

KVM コンソールは Cisco IMC Supervisor からアクセス可能なインターフェイスであり、サーバ へのキーボード、ビデオ、マウス(KVM)の直接接続をエミュレートします。KVMコンソー ルを使用すると、リモートの場所からサーバに接続できます。1つのサーバまたはサーバセッ トのニーズに適合する特定の仮想 KVM プロパティのグループを含む、1つ以上の KVM ポリ シーを作成することができます。

さまざまな KVM プロパティの設定の詳細については、『Cisco UCS C-Series Servers Integrated Management Controller GUI Configuration Guide』の「*Configuring the Virtual KVM*」の項を参照してください。

仮想 KVM ポリシーを作成するには、次の手順を実行します。

#### 手順

- ステップ1 [Hardware Policies]を選択したら、[Add] をクリックします。このページへのアクセスについて は、「ハードウェア ポリシーの作成」(81 ページ)を参照してください。
- ステップ2 [Add] ウィンドウで、ドロップダウン リストから [Virtual KVM Policy] を選択して [Submit] を クリックします。
- ステップ3 [Policy Name] フィールドに名前を入力します。

また、[Create policy from current configuration of the server] チェックボックスにマークを付けて [Next] をクリックすることもできます。これにより、[Server Details] ウィンドウが表示されま す。既存の設定からのポリシーの作成 (38 ページ)を参照してください。

- ステップ4 Cisco UCS S3260 サーバ用のポリシーの場合は、[Cisco UCS S3260] チェックボックスをオンに して [Next] をクリックします。
- **ステップ5** [Enable vKVM] チェックボックスをオンにします。
- ステップ6 仮想サーバプロパティを選択または入力するか、既存のプロパティを使用します。

ステップ7 [送信 (Submit)]をクリックします。

### VIC アダプタ ポリシー

さまざまな VIC アダプタ プロパティの設定の詳細については、Cisco UCS C シリーズ サーバ の統合管理コントローラ GUI の構成ガイド(Cisco UCS C-Series Servers Integrated Management Controller GUI Configuration Guide)の「*Viewing VIC Adapter Properties*」の項を参照してくださ い。

#### 手順

- ステップ1 [Hardware Policies]を選択したら、[Add]をクリックします。このページへのアクセスについて は、「ハードウェア ポリシーの作成」(81 ページ)を参照してください。
- ステップ2 [Add] 画面で、ドロップダウン リストから [VIC Adapter Policy] を選択して [Submit] をクリック します。
- ステップ3 [Policy Name] フィールドに名前を入力します。

また、[Create policy from current configuration of the server] チェックボックスにマークを付けて [Next] をクリックすることもできます。これにより、[Server Details] 画面が表示されます。既 存の設定からのポリシーの作成 (38 ページ) を参照してください。

- ステップ4 Cisco UCS S3260 サーバ用のポリシーの場合は、[Cisco UCS S3260] チェックボックスをオンに して [Next] をクリックします。
- **ステップ5** [Main] 画面で [+] をクリックして、VIC アダプタ エントリをテーブルに追加します。
- ステップ6 [VIC アダプタにエントリを追加 (Add Entry TO VIC Adapters)] 画面で、次のアダプタの詳細 を編集するか、確認することができます。
  - PCI スロット選択:アダプタを使用可能な PCI スロットまたは特定の PCI スロットに装着 するかを指定します。[任意 (Any)]を選択すると、[PCI スロット (PCI Slot)]フィールドは 表示されません。
  - PCI スロット:アダプタが装着されている PCI スロット。
  - 説明:アダプタの説明
  - FIP モード: FCoE Initialization PROTOCOL (FIP) モードを有効にするか無効にするかを指 定します。
  - **LLDP**の設定:オンにすると、Link Layer Discovery Protocol (LLDP) によってすべての Data Center Bridging Capability Exchange プロトコル (DCBX) 機能が有効になります。これ には、FCoE、プライオリティベースのフロー制御も含まれます。18-06-2020 18:12
  - Vntag モード: VNTAG モードを有効にするか無効にするかを指定します。
  - ポート チャネル:ポートチャネルを [有効 (Enabled)]、[無効 (Disabled)]、または [適用されない (Not Applicable)] 状態に設定します。Cisco VIC 1455 および 1457 アダプタの場合、

ポートチャネルはデフォルトで[有効(Enabled)]に設定されています。ポートチャネル設 定をサポートしていないアダプタの場合、このフィールドは[適用されない(Not Applicable)] に設定されます。vNICs と Vnics は、このフィールドで選択されたポートチャネルの状態 に基づいて、デフォルトで設定されます。ポートチャネルの状態を変更すると、既存の設 定が最新の設定に上書きされます。[ポートチャネル (Port Channel)] フィールドが [有効 (Enabled)] または [適用しない (Not Applicable)] に設定されている場合、デフォルトで少 なくとも 2 個の vNIC (eth0 と Eth1) と 2 個の vHBA (fc0 と fc1) が設定されます。[ポート チャネル (Port Channel)] フィールドが [無効 (Disabled)] に設定されている場合、最低 4 個 の vNIC (eth0、eth1、eth2、および eth3) と 4 個の vhba (fc0、fc1、fc2、および fc3) がデフォ ルトで設定されます。ただし、これらのアダプタに追加の vHBA または vNIC を作成でき ます。

・外部イーサネット インターフェイス: Cisco VIC 1455、Cisco VIC 1457、Cisco VIC 1495、 Cisco VIC 1497 アダプタの管理前方誤り訂正(FEC)モードを設定します。デフォルトでは、 4 個のポートがあり、削除することはできません。ただし、[管理 FEC (Admin FEC)]モー ドで設定されたポート数は、選択したアダプタに基づきます。たとえば、Cisco VIC 1497 アダプタでは2 ポートのみです。したがって、[管理 FEC (Admin FEC)]モードは最初の2 ポート(ポート0およびポート1)でのみ設定されており、残りのポート(ポート2および ポート3)は無視されます。

既存のポリシーでは、このフィールドは [自動 (Auto)]に設定されています。しかし、 値を cl91、cl74、Off に変更できます。アダプタ モデルが [管理 FEC (Admin FEC)] モード をサポートしていない場合、これらの値は無視されます。

- (注) cl74オプションは、Cisco VIC 1495 および Cisco VIC 1497 アダプタではサポート されていません。
- vNIC: デフォルトプロパティは eth0 および eth1 です。これらのプロパティは編集のみが可能であり、削除はできません。また、usNIC プロパティでもこれらのプロパティを使用できます。[ポート チャネル (Port Channel)] フィールドが [有効 (Enabled)] または [適用しない (Not Applicable)] に設定されている場合、デフォルトでは 2 個以上の vNIC (eth0 と eth1) が設定され、アップリンク ポートは 0 および 1 となります。[ポート チャネル (Port Channel)] フィールドが [無効 (Disabled)] に設定されている場合、デフォルトで 0~3 のアップリンク ポートを使用して、最低 4 個の vNIC、eth0、eth1、eth2、および eth3 が設定されます。ただし、これらのアダプタに追加の vNIC を作成できます。
- vHBA: デフォルト プロパティは fc0 および fc1 です。これらのプロパティは編集のみが可能であり、削除はできません。[ポート チャネル (Port Channel)] フィールドが [有効 (Enabled)] または [適用しない (Not Applicable)] に設定されている場合、デフォルトで少なくとも2個のvHBA (fc0 と fc1) が設定されます。[ポート チャネル (Port Channel)] フィールドが [無効 (Disabled)] に設定されている場合、最低4個の vHBA、fc0、fc1、fc2、および fc3 がデフォルトで設定されます。ただし、これらのアダプタに追加の vHBA を作成できます。

ステップ7 [送信 (Submit)]をクリックします。

## vMedia ポリシー

KVM コンソールおよび VMedia を使ってサーバに OS をインストールするために、Cisco IMC Supervisor を使用できます。1 つのサーバまたはサーバ セットのニーズに適合する、さまざま な OS イメージ用の vMedia マッピングを含む 1 つ以上の vMedia ポリシーを作成することがで きます。Cisco IMC Supervisor では、ISO ファイル(CDD を使用)と IMG ファイル(HDD を 使用)でそれぞれ 1 つずつ、最大 2 つの vMedia マッピングを設定できます。

さまざまな vMedia プロパティの設定の詳細については、『Cisco UCS C-Series Servers Integrated Management Controller GUI Configuration Guide』の「*Configuring Virtual Media*」の項を参照して ください。

vMedia ポリシーを作成するには、次の手順を実行します。

#### 手順

- ステップ1 [Hardware Policies] を選択したら、[Add] をクリックします。このページへのアクセスについて は、「ハードウェア ポリシーの作成」(81 ページ)を参照してください。
- ステップ2 [Add] 画面で、ドロップダウンリストから [vMedia Policy] を選択して [Submit] をクリックしま す。
- ステップ3 [Policy Name] フィールドに名前を入力します。

また、[Create policy from current configuration of the server] チェックボックスにマークを付けて [Next] をクリックすることもできます。これにより、[Server Details] ウィンドウが表示されま す。既存の設定からのポリシーの作成 (38 ページ) を参照してください。

- ステップ4 Cisco UCS S3260 サーバ用のポリシーの場合は、[Cisco UCS S3260] チェックボックスをオンに して [Next] をクリックします。
- **ステップ5** [Main] ウィンドウで、[Enable vMedia] チェックボックスをオンにして vMedia を有効にし、 [Enable Virtual Media Encryption] をオンにして vMedia 暗号化を有効にします。
- **ステップ6** [Next] をクリックします。
- **ステップ7** [Add CDD vMedia Mapping] チェックボックスをオンにして、CDD マッピングの詳細を入力します。
- **ステップ8** [Next] をクリックします。
- **ステップ9** [Add HDD vMedia Mapping (HDD vMedia マッピングの追加) チェックボックスをオンにして、 HDD マッピングの詳細を入力します。
- ステップ10 [送信 (Submit)]をクリックします。

- ・現在、Cisco IMC Supervisor で [Low Power USB State (低電力 USB 状態)] を設定することはできません。
  - vMedia ポリシーを適用すると、ポリシーに vMedia マッピングが含まれない場合でも、それまでサーバに設定されていた既存の vMedia マッピングがすべて削除されます。

## ゾーン分割ポリシー

ゾーン分割ポリシーは、サーバに物理ドライブを割り当てるために使用されます。Cisco UCS S3260 高密度ストレージラックサーバは、Cisco Management Controller (CMC) の Serial Attached SCSI (SAS) ドライブのダイナミック ストレージをサポートしています。このダイナミック ストレージのサポートは、CMC の SAS Fabric Manager によって提供されます。ダイナミック ストレージは次のオプションをサポートしています。

- ・サーバ1およびサーバ2への物理ディスクの割り当て
- ・シャーシ幅ホットスペア(RAID コントローラでのみサポート)
- 共有モード(HBA でのみサポート)
- 物理ディスクの割り当て解除
- •SAS エクスパンダ プロパティの表示
- •サーバへの物理ドライブの割り当て
- ・シャーシ幅ホットスペアとしての物理ドライブの移動
- ・物理ドライブの割り当て解除
- ・選択した物理ドライブを割り当てるコントローラスロットを選択できます。

ディスク グループの各種プロパティの設定の詳細については、『Cisco UCS C-Series Integrated Management Controller GUI Configuration Guide for S3260 Servers』の「*Dynamic Storage*」の項を 参照してください。

ゾーン分割ポリシーを作成するには、次の手順を実行します。

#### 手順

- ステップ1 [Hardware Policies]を選択したら、[Add] をクリックします。このページへのアクセスについて は、「ハードウェア ポリシーの作成」(81ページ)を参照してください。
- ステップ2 [Add] 画面で、ドロップダウン リストから [Zoning Policy] を選択して [Submit] をクリックします。
- ステップ3 [Policy Name] フィールドに名前を入力します。

また、[Create policy from current configuration of the server] チェックボックスにマークを付けて [Next] をクリックすることもできます。これにより、[Server Details] ウィンドウが表示されま す。既存の設定からのポリシーの作成 (38 ページ) を参照してください。

- (注) ゾーン分割ポリシーは Cisco UCS 3260 ラック サーバにのみ適用でき、UIの [Cisco UCS S3260] チェックボックスがデフォルトでオンになっています。
- **ステップ4** [Zoning (ゾーニング)] ウィンドウで [+] をクリックして、サーバ上に設定するローカルディス クを追加します。
- ステップ5 [Add Entry to Local Disks (エントリをローカル ディスクに追加)]ウィンドウで、ローカル ディ スクが存在する [Slot Number (スロット番号)] を入力します。
- **ステップ6** [Ownership (所有権)] ドロップダウンリストから、ローカル ディスクの所有権を特定のサーバ に割り当てます。
- ステップ7 [Choose controller (コントローラの選択)] チェックボックスをオンにして、サーバ内の特定の コントローラにローカル ディスクを割り当てます。

ローカル ディスクのコントローラ スロットの選択は必須ではありません。特定のコントロー ラスロットを選択しない場合、ゾーン分割ポリシーは、選択したサーバで使用可能な最初のコ ントローラ スロットに適用されます。

- ステップ8 [Controller(コントローラ)]ドロップダウンリストから、サーバの特定のコントローラ名を選択 します。
- **ステップ9** あるサーバが所有するディスクを別のサーバに割り当てる場合は、[Force]チェックボックスを オンにします。
- **ステップ10** [送信(Submit)] をクリックします。
- ステップ11 ポリシーを設定するには、[Zoning (ゾーン分割)] ページで、[Modify Physical Drive Power Policy (物理ドライブ電源ポリシーの変更)] チェックボックスをオンにします。
- ステップ12 [Physical Drive Power State] ドロップダウンリストから電源の状態を選択します。
- ステップ13 [送信 (Submit)] をクリックします。

## 既存の設定からのポリシーの作成

すでに設定済みのサーバを使用してポリシーを作成することもできます。サーバ上の既存の設 定を再使用すると、類似する設定を作成するのに必要な時間と労力を軽減できます。

(注) サーバの現在の設定からポリシーを作成するときには、サーバからパスワードフィールドが取得されません。

サーバの現在の設定からポリシーを作成するには、次の手順を実行します。

手順

- ステップ1 [Hardware Policies] を選択したら、[Add] をクリックします。このページへのアクセスについて は、「ハードウェア ポリシーの作成」(81 ページ)を参照してください。
- **ステップ2** [Create policy from current configuration of the server] チェックボックスをオンにして、[Next] を クリックします。
- ステップ3 [Server Details (サーバの詳細)] 画面で、次のいずれかの方法でサーバの詳細を指定します。
  - (注) Cisco UCS S3260 サーバのポリシーを作成している場合は、手順5 に進みます。
  - a) [Enter Server Details Manually] チェックボックスをオンにして、次のフィールドに入力しま す。
    - 1. [Server IP] フィールドに IP アドレスを入力します。
    - 既存のポリシーを選択するために [Use Credential Policy] チェックボックスをオンにして [Credential Policy] ドロップダウン リストからポリシーを選択するか、[Credential Policy] ドロップダウン リストの横にある [+] をクリックし、[Credential Policy Add Form] 画面で詳細を入力して新規ポリシーを作成します。
    - 3. [User Name] フィールドにサーバ ログイン名を入力します。
    - 4. [Password] フィールドにサーバ ログイン パスワードを入力します。
    - 5. [Protocol] ドロップダウン リストから http または https を選択します。
    - 6. [Port]フィールドに、選択したプロトコルに関連付けられるポート番号を入力します。
  - b) [Select] をクリックして、設定の取得元となるサーバを選択します。
- **ステップ4** [Next] をクリックします。

[Main] 画面に進みます。ポリシーの作成を続けます。

- ステップ5 Cisco UCS S3260 サーバの場合は、[Create policy from current configuration of the server] および [Cisco UCS S3260] チェックボックスの両方をオンにして、[Next] をクリックします。
  - 注目 Cisco UCS S3260 サーバでは電力復元ポリシーを作成できません。このポリシーは E シリーズ サーバでのみ作成できます。
- ステップ6 [Server Details] 画面で [Enter Server Details Manually] チェックボックスをオンにして、以下の フィールドに入力するか、または [Select] をクリックして、ポリシーを適用する Cisco UCS S3260 サーバを選択します。
  - **1.** Cisco UCS S3260 プラットフォームの [Server IP] フィールドに仮想的な管理 IP アドレスを 入力します。
  - 既存のポリシーを選択するために [Use Credential Policy] チェックボックスをオンにして [Credential Policy] ドロップダウン リストからポリシーを選択するか、[Credential Policy] ド

ロップダウンリストの横にある[+]をクリックし、[Credential Policy Add Form] ダイアログ ボックスで詳細を入力して新規ポリシーを作成します。

- 3. [User Name] フィールドにサーバ ログイン名を入力します。
- 4. [Password] フィールドにサーバ ログイン パスワードを入力します。
- 5. [Protocol] ドロップダウン リストから http または https を選択します。
- 6. [Port] フィールドに、選択したプロトコルに関連付けられるポート番号を入力します。
- **ステップ7** [Server Node 1] または [Server Node 2] のオプション ボタンを選択します。
- **ステップ8** [Next] をクリックします。

[Main] 画面に進みます。ポリシーの作成を続けます。

## ハードウェア ポリシーの適用

既存のポリシーをサーバに適用するには、次の手順を実行します。

#### 手順

- ステップ1 [Policies] > [Manage Policies and Profiles] を選択します。
- ステップ2 [Manage Policies and Profiles] ページで、[Hardware Policies] をクリックします。
- ステップ3 適用するポリシーを選択します。
- ステップ4 上部にある利用可能なオプションから、[Apply] をクリックします。 [Apply Policy] 画面で、ポリシーを適用する [Chassis] または [Server(s)] を選択できます。これ らのオプションは、選択したユーザ管理ポリシーまたはコンピューティング ノード ポリシー に基づいて表示されます。
- ステップ5 [Select] をクリックして、ポリシーを適用するシャーシまたはサーバを選択します。
  - (注) [Select (選択)]で、Cシリーズサーバ (Cisco UCS 3260 サーバを除く)、Eシリーズサーバ、ENCS サーバなどのすべてのサーバが表示されます。電源ポリシーを適用している場合、ENCS サーバはグレー表示され、これらのサーバを選択することはできません。Cisco UCS 3260 サーバの電源ポリシーを作成している場合は、[Select(選択)]をクリックすると、Cisco UCS 3260 サーバのみが表示されます。他のサーバは表示されません。

Cisco UCS 3260 タイプのポリシーの場合、シャーシは管理ポリシーとして、サーバは コンピューティング ノード ポリシーとして表示されます。ポリシーとプロファイル を参照してください。

ステップ6 ポリシータスクの適用を後でスケジュールするには、[Schedule Later] チェックボックスをオン にします。

- **ステップ7** [Schedule] ドロップダウン リストから既存のスケジュールを選択するか、または [+] をクリッ クして新しいスケジュールを作成します。スケジュールの作成を参照してください。
  - (注) [Policies]>[Manage Schedules]の順に移動して、スケジュールを選択し、[View Scheduled Tasks] をクリックしてスケジュールされたタスクを表示するか、または [Remove Scheduled Tasks] をクリックしてスケジュールされたタスクを削除できます。
- ステップ8 [Submit] をクリックします。

指定したサーバセットにポリシーを適用するプロセスが開始します。ポリシーの種類、および ポリシーが適用されるサーバへのネットワーク接続に応じて、このプロセスに数分かかる場合 があります。

## ハードウェア ポリシーでの一般タスク

既存のポリシーのサーバマッピング詳細を編集、削除、複製、または表示するには、次の手順 を実行します。

#### 手順

- ステップ1 [Policies] > [Manage Policies and Profiles] を選択します。
- ステップ2 [Manage Policies and Profiles] ページで、[Hardware Policies] をクリックします。
- **ステップ3** [Hardware Policies] ページで、左側ペインのポリシーを展開して、ポリシーを選択します。オ プションで次の手順を実行することができます。
  - a) (任意) ポリシーを削除するには、[Delete] をクリックします。[Delete Policy] ダイアログ ボックスで [Select] をクリックし、削除するポリシーを選択します。[Select] および [Submit] をクリックします。

ポリシーがサーバに関連付けられていても、選択した1つ以上のポリシーを削除できま す。プロファイルに関連付けられたポリシーを削除しようとすると、エラーになります。

b) (任意) ポリシーを変更するには、[Properties]をクリックし、必要に応じてプロパティを 変更します。

ポリシー名を変更するときには、すでに存在する名前を指定しないでください。

- c) (任意) ポリシーを複製するには、[Clone] をクリックして、選択したポリシーの詳細を 新しいポリシーにコピーします。
- d) (任意) [View Details]をクリックすると、すでに適用したポリシーのステータス、および ポリシーが適用されたサーバIPアドレスが表示されます。ポリシーが正常に適用されない 場合、[Status Message] 列にエラーメッセージが表示されます。
- ステップ4 サーバまたはサーバグループにポリシーを適用するには、[Apply]をクリックします。プロファ イルを適用する方法の詳細については、ハードウェア ポリシーの適用 (40 ページ)を参照し てください。

ステップ5 状況に応じて、[送信 (Submit)]または[閉じる (Close)]をクリックします。

# ハードウェア プロファイル

複数のポリシーを組み合わせて、ハードウェアプロファイルが形成されます。たとえば、1つ のラックハードウェアプロファイル設定の詳細情報を複数のラックマウントサーバに適用す ることができます。いくつかの特定のラックマウントサーバにこのハードウェアプロファイ ルを関連付けることができます。これにより、複数のサーバにわたって設定の一貫性と反復可 能性が確保されます。プロファイルを定義して使用すると、類似する設定が多数のサーバに適 用されるため、一貫性、制御、予測可能性、自動化が促進されます。

Cisco IMC Supervisor でハードウェア プロファイルを使用する方法を次のワークフローで説明 します。

- ハードウェアプロファイルを作成します。次のいずれかの方法でプロファイルを作成できます。
  - 新しいプロファイルを作成します。新しいプロファイルの作成方法の詳細については、 ハードウェア プロファイルの作成(42ページ)を参照してください。
  - サーバ上の既存の設定からプロファイルを作成します。サーバ上の既存の設定からプロファイルを作成する方法の詳細については、既存の設定からのプロファイルの作成 (43ページ)を参照してください。
- サーバでプロファイルを適用します。プロファイルを適用する方法の詳細については、 ハードウェアプロファイルの適用(45ページ)を参照してください。
- 3. プロファイルで、必要に応じて次のオプション作業を実行します。
  - 1. Edit
  - 2. 削除
  - 3. Clone

また、特定のプロファイルにマップされるサーバのリストを表示して、このプロファイル に関連付けられているポリシーの詳細を表示することもできます。これらのタスクの実行 方法の詳細については、ハードウェアプロファイルでの一般タスク(46ページ)を参照 してください。

## ハードウェア プロファイルの作成

手順

ステップ1 [Policies] > [Manage Policies and Profiles] を選択します。

- ステップ2 [Manage Policies and Profiles] ページで、[Hardware Profiles] をクリックします。
- **ステップ3** [Add] をクリックします。
- **ステップ4** [Hardware Profile] 画面で、作成するプロファイルの名前を [Profile Name] フィールドに入力します。

既存のサーバ構成を使用する場合は、[Create profile from current configuration of the server] チェッ クボックスをオンにすることもできます。これにより、[Server Details] 画面が表示されます。 「既存の設定からのプロファイルの作成」を参照してください。

- **ステップ5** Cisco UCS S3260 サーバ用のプロファイルの場合は、[Cisco UCS S3260] チェックボックスをオンにして [Next] をクリックします。
- **ステップ6** [Profile Entities] ウィンドウで [+] をクリックして、プロファイル エントリを追加します。 [Delete] アイコンをクリックして、既存のエントリを削除することもできます。
- **ステップ7** [Add Entry to Profile Name] ウィンドウで、[Policy Type] を選択します。
- **ステップ8** 作成済みのポリシーの名前が一覧表示される [Policy Name] ドロップダウンリストからポリシー 名を選択します。

[Policy Name] の横にある [+] をクリックすると、選択したポリシータイプに基づき新しいポリ シーを作成できます。「ハードウェア ポリシーの作成 (3 ページ)」を参照してください

- ステップ9 [Apply Policy To] ドロップダウンリストからポリシーを適用するサーバを選択します。
- **ステップ10** [Submit] をクリックします。

次のタスク

また、プロファイルを編集、削除、複製したり、選択されたプロファイルにマップされるサーバを表示したりできます。ハードウェアプロファイルでの一般タスク(46ページ)を参照してください

## 既存の設定からのプロファイルの作成

すでに設定済みのサーバを使用してプロファイルを作成することもできます。サーバ上の既存 の設定を再使用すると、類似する設定を作成するのに必要な時間と労力を軽減できます。

(注) サーバの現在の設定からプロファイルを作成するときには、サーバからパスワードフィールド が取得されません。

サーバの現在の設定からプロファイルを作成するには、次の手順を実行します。

#### 手順

- ステップ1 [Policies] > [Manage Policies and Profiles] を選択します。
- ステップ2 [Manage Policies and Profiles] ページで、[Hardware Profiles] をクリックします。
- **ステップ3** [Add] をクリックします。
- **ステップ4** プロファイルの名前を [Name] フィールドに入力します。
- **ステップ5** [Create profile from current configuration of the server] チェックボックスをオンにします。次の方 法でサーバの詳細情報を使用できます。Cisco UCS S3260 サーバの場合はステップ10 に進みま す。
  - a) [Enter Server Details Manually] チェックボックスをオンにして、次のフィールドに入力しま す。
    - 1. [Server IP] フィールドに IP アドレスを入力します。
    - 既存のポリシーを選択するために [Use Credential Policy] チェックボックスをオンにして [Credential Policy] ドロップダウン リストからポリシーを選択するか、[Credential Policy] ドロップダウン リストの横にある [+] をクリックし、[Credential Policy Add Form] ダイアログボックスで詳細を入力して新規ポリシーを作成します。
    - 3. [User Name] フィールドにサーバ ログイン名を入力します。
    - 4. [Password] フィールドにサーバ ログイン パスワードを入力します。
    - 5. [Protocol] ドロップダウン リストから http または https を選択します。
    - 6. [Port]フィールドに、選択したプロトコルに関連付けられるポート番号を入力します。
    - 7. [Select] をクリックし、ポリシーを選択して [Select] をクリックします。
  - b) [Select] をクリックして、設定の取得元となるサーバを選択します。
  - c) [Select] をクリックし、ポリシーを選択して、[Select] をクリックします。
- **ステップ6** [Next] をクリックします。
- **ステップ7** [Profile Entities] ウィンドウで [+] をクリックして、プロファイル名にエントリを追加します。 [Profile Name] テーブルから既存のエントリを削除するには、[x] をクリックします。
- **ステップ8** [Submit] をクリックします。
- **ステップ9** Cisco UCS S3260 サーバの場合は、[Cisco UCS S3260] チェックボックスをオンにして、[Next] をクリックします。
  - a) [Enter Server Details Manually] チェックボックスをオンにして、次のフィールドに入力しま す。
    - **1.** Cisco UCS S3260 プラットフォームの [Server IP] フィールドに仮想的な管理 IP アドレスを入力します。
    - 2. 既存のポリシーを選択するために [Use Credential Policy] チェックボックスをオンにして [Credential Policy] ドロップダウン リストからポリシーを選択するか、[Credential

Policy] ドロップダウンリストの横にある[+]をクリックし、[Credential Policy Add Form] ダイアログボックスで詳細を入力して新規ポリシーを作成します。

- 3. [User Name] フィールドにサーバ ログイン名を入力します。
- 4. [Password] フィールドにサーバ ログイン パスワードを入力します。
- 5. [Protocol] ドロップダウン リストから http または https を選択します。
- 6. [Port]フィールドに、選択したプロトコルに関連付けられるポート番号を入力します。
- 7. [Select] をクリックし、ポリシーを選択して [Select] をクリックします。
- b) [Select] をクリックして、設定の取得元となるサーバを選択します。
- c) [Select] をクリックし、サーバから作成するポリシーを選択して、[Select] をクリックします。
- **ステップ10** [Next] をクリックします。
- ステップ11 [Profile Entities] ウィンドウで [+] をクリックして、プロファイル名にエントリを追加します。 [Profile Name] テーブルから既存のエントリを削除するには、[x] をクリックします。
  - (注) Cisco UCS S3260 のプロファイル タイプの場合、プラットフォーム タイプが Cisco UCS S3260 のポリシーのみ追加できます。ポリシーがコンピューティング ノードタイプの場合、[Apply Policy To] フィールドでサーバ ノードを指定する必要があります。例、[Server-1]、[Server-2]、および[Both]。管理ポリシーの場合、このフィールドは関係ありません。
- ステップ12 [送信 (Submit)] をクリックします。

## ハードウェア プロファイルの適用

ハードウェアプロファイルをラックサーバに適用するには、次の手順を実行します。

#### 手順

- ステップ1 [Policies] > [Manage Policies and Profiles] を選択します。
- ステップ2 [Manage Policies and Profiles] ページで、[Hardware Profiles] をクリックします。
- **ステップ3** 既存のハードウェア プロファイルを選択し、[Apply] をクリックします。
  - [Apply Profile] 画面で、プロファイルの適用先として [Chassis](Cisco UCS S3260 タイプのプロ ファイルに適用可能)または [Server(s)] を選択できます。これらのオプションを選択したサー バ プラットフォームに基づいて表示されます。
- ステップ4 [Apply Profile] ダイアログボックスで、[Select] をクリックしてプロファイルを適用するシャー シまたはサーバを選択します。

- ステップ5 プロファイルタスクの適用を後でスケジュールするには、[Schedule Later]チェックボックスを オンにします。
- **ステップ6** [Schedule] ドロップダウン リストから既存のスケジュールを選択するか、または [+] をクリッ クして新しいスケジュールを作成します。スケジュールの作成を参照してください。
  - (注) [Policies]>[Manage Schedules]の順に移動して、スケジュールを選択し、[View Scheduled Tasks] をクリックしてスケジュールされたタスクを表示するか、または [Remove Scheduled Tasks] をクリックしてスケジュールされたタスクを削除できます。
- **ステップ7** [Submit] をクリックします。

指定したサーバ セットにプロファイルを適用するプロセスが開始します。プロファイルの種類、およびプロファイルが適用されるサーバへのネットワーク接続に応じて、このプロセスに数分かかる場合があります。

## ハードウェア プロファイルでの一般タスク

既存のプロファイルのサーバマッピング詳細を編集、削除、複製、または表示するには、次の 手順を実行します。

#### 手順

- ステップ1 [Policies] > [Manage Policies and Profiles] を選択します。
- ステップ2 [Manage Policies and Profiles] ページで、[Hardware Profiles] をクリックします。
- ステップ3 [Hardware Profile] を展開し、プロファイルを選択します。オプションで次の作業を行うことができます。
  - a) (任意)プロファイルを削除するには、[Delete]をクリックします。[Delete Profile]ダイア ログボックスの [Select] をクリックし、1 つ以上のプロファイルを選択して、[Select] をク リックします。[送信(Submit)] をクリックするとプロファイルが削除されます。

サーバに関連付けられていてもプロファイルを削除できます。

b) (任意) プロファイルを変更するには、プロファイルを選択し、[Edit] をクリックして、 必要に応じてプロパティを変更します。

プロファイル名を変更するときには、すでに存在する名前を指定しないでください。

- c) (任意) 既存のプロファイルの詳細を新しいプロファイルにコピーするには、[Clone] を クリックします。
- d) (任意) サーバまたはサーバ グループにプロファイルを適用するには、[Apply] をクリッ クします。ハードウェア プロファイルの適用 (45 ページ) を参照してください。
- e) (任意) [View Details]をクリックすると、すでに適用したプロファイルのステータス、お よびプロファイルが適用されたサーバIPアドレスが表示されます。プロファイルが正常に 適用されない場合、[Status Message] 列にエラーメッセージが表示されます。

ステップ4 状況に応じて [Submit] または [Close] をクリックします。

# タグ ライブラリ

オブジェクトにラベルを割り当てる場合にタグ付けを行います。管理者は、Cisco IMC Supervisor のリソース グループやユーザ グループなどのオブジェクトにタグを付けることを決定できま す。ラックアカウントなどのカテゴリにタグを割り当てることができます。また、選択したカ テゴリの特定のタイプのアカウントにタグを適用することもできます。

[Tag Library]の唯一のタブには、次の詳細が表示されます。

| フィールド                 | 説明                    |
|-----------------------|-----------------------|
| Name                  | タグ ライブラリのユーザ定義名。      |
| [Description]         | タグ ライブラリのユーザ定義の簡単な説明。 |
| [Type]                | 文字列または整数。             |
| [Possible Tag Values] | ユーザ定義のタグ値。            |
| [Applies To]          | ラックマウント サーバまたはユーザ。    |

## タグ ライブラリの作成

タグ ライブラリを作成する場合は、次の手順を実行します。

手順

- ステップ1 [Policies] > [Tag Library] を選択します。
- ステップ2 [作成 (Create)]をクリックします。
- ステップ3 [Create Tag (タグの作成)] 画面で、[Tag Details (タグの詳細)] の次のフィールドに入力します。

| フィールド                       | 説明              |
|-----------------------------|-----------------|
| [Name] フィールド                | タグの記述名。         |
| [Description] フィールド         | (オプション)タグの説明。   |
| [Type] ドロップダウン リスト          | 文字列または整数を選択します。 |
| [Possible Tag Values] フィールド | タグに使用できる値。      |

ステップ4 [Next] をクリックします。

| 名前                        | 説明                                                           |
|---------------------------|--------------------------------------------------------------|
| [Taggable Entities] フィールド | タグを適用する必要があるエンティティを選<br>択します。                                |
|                           | エンティティを追加するには、以下を実行し<br>ます。                                  |
|                           | <ol> <li>[+] アイコンをクリックします。</li> </ol>                        |
|                           | 2. [Category] ドロップダウンリストから、カ<br>テゴリを選択します。次のいずれかを指<br>定できます。 |
|                           | <ul> <li>[Physical_Compute]</li> </ul>                       |
|                           | ・管理(Administration)                                          |
|                           | 3. テーブルからタグ付け可能なエンティティ<br>を選択します。                            |
|                           | 4. [Submit] をクリックします。`                                       |
|                           | (注) タグは、セットになったタグ付け可<br>能なエンティティに応じてそれぞれ<br>のカテゴリの下に表示されます。  |

ステップ5 [Applicability Rules] ペインで、次の手順を実行します。

ステップ6 [送信 (Submit)] をクリックします。

(注) 使用可能なオプションをクリックすることで、タグおよびタグの関連付けの詳細を複 製、編集、削除、表示するといった、さまざまなタスクを実行できます。

# REST API とオーケストレーション

[REST API Browser (REST API ブラウザ)] 画面には、Cisco IMC Supervisor で提供されており ユーザーが使用できる API のリストが表示されます。API は次のグループに分類されます。

- ファームウェア管理のタスク
- 一般的な作業
- プラットフォーム タスク
- •ポリシータスク
- •ポリシーおよびプロファイルのタスク

- サーバー タスク
- ユーザー タスクとグループ タスク

次の操作を実行するには、画面上のコントロールを使用できます。

- ・リスト全体の展開と折りたたみ
- この画面を [Favorites (お気に入り)] に追加する
- [Search (検索)] または [Advanced Filter (高度なフィルタ)] オプションを使用した特定の API の検出
- •レポートのエクスポート
- ・管理対象サーバの追加

これらの API の使用法の詳細については、『*Cisco IMC Supervisor REST API Cookbook*』を参照 してください。この資料は http://www.cisco.com/c/en/us/support/servers-unified-computing/ integrated-management-controller-imc-supervisor/products-programming-reference-guides-list.html か ら入手できます。 I